# O NTT

# ひかりパーソナルフォン WI-100HC 取扱説明書

このたびは、ひかりパーソナルフォンをお買い求めい ただきまして、まことにありがとうございます。

- ご使用の前に、この「取扱説明書」をよくお読 みのうえ、内容を理解してからお使いください。
- お読みになったあとも、本商品のそばなどいつ も手もとに置いてお使いください。

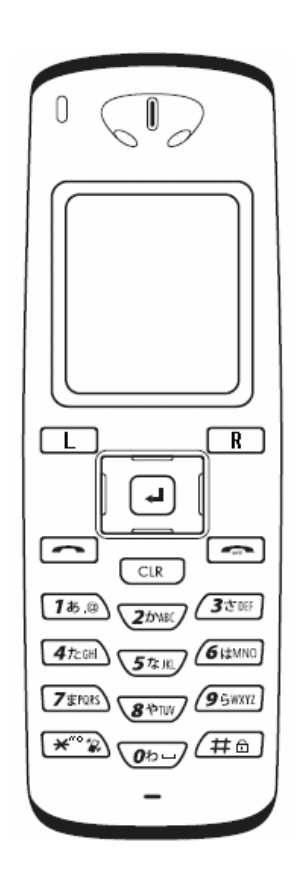

技術基準適合認証品

# はじめに

このたびは、本商品をお買い上げいただきまして、まことにありがとうございます。 この取扱説明書には、あなたや他の人々への危害や財産への損害を未然に防ぎ、本商品を安全にお使 いいただくために、守っていただきたい事項を示しています。その表示と図記号の意味は次のように なっています。内容をよく理解してから本文をお読みください。

#### 安全にお使いいただくために必ずお守りください

| ⚠警告            | この表示を無視して、誤った取り扱いをすると、人が死亡または重傷<br>を負う可能性が想定される内容を示しています。                    |
|----------------|------------------------------------------------------------------------------|
| ⚠注意            | この表示を無視して、誤った取り扱いをすると、人が傷害を負う可能<br>性が想定される内容および物的損害のみの発生が想定される内容を<br>示しています。 |
| <b>500 お願い</b> | この表示を無視して、誤った取り扱いをすると、本商品の本来の性能<br>を発揮できなかったり、機能停止を招く内容を示しています。              |
| のの お知らせ        | この表示は、本商品を取り扱ううえでの注意事項を示しています。                                               |

- 本書の内容につきましては万全を期しておりますが、お気づきの点がございましたら当社の窓口 等へお申しつけください。
- 本商品の故障、誤動作、不具合、あるいは停電等の外部要因によって、通話の機会を逸したために生じた損害等の純粋経済損害につきましては、当社は一切その責任をおいかねますので、あらかじめご了承ください。
- 故障修理をする際、お客様が作成されたデータまたは外部から取り込まれたデータなどが変化・ 消失などする場合があります。また、当社の都合により代替品と交換することにより修理に代え させていただく場合がありますが、その際にはこれらデータなどは一部を除き交換後の製品に移 し替えることができませんので、登録された情報内容は別にメモをとるなどして保管してくださ るようお願いいたします。

#### ■登録商標/著作権について

- Windows®は、米国Microsoft® Corporationの米国およびその他の国における登録商標または商標です。
- Windows® XPは、Microsoft® Windows® XP Home Edition operating system および Microsoft® Windows® XP Professional operating system の略です。
- Windows®2000は、Microsoft® Windows®2000 Professional operating systemの略です。
- Adobe®Reader®は、Adobe Systems Incorporated (アドビシステムズ社)の米国およびその他の国 における登録商標です。
- 日本語変換ソフト「ミニWnn」はオムロンソフトウェア株式会社の登録商標です。
- その他の各会社名および各製品名は、各社の商標または登録商標です。

内容を無断で転載したり、複写したりすることは固くお断り致します。 本書の内容については、改良のため予告なく変更することがあります。機能追加や変更などに関する サポート情報につきましては、以下のホームページの更新情報を定期的に閲覧していただくことをお勧 めします。

**当社ホームページ** 【NTT 東日本】http://www.east-plus.com/ 【NTT 西日本】http://www.ntt-west.co.jp/kiki/

#### ■情報処理装置等電波障害自主規制について

本商品は、情報処理装置等電波障害自主規制協議会(VCCI)の基準に基づくクラスB情報技術装置です。 本商品は、家庭環境で使用することを目的としていますが、本商品がラジオやテレビジョン受信機に 接近して使用されると、受信障害を引き起こすことがあります。取扱説明書にしたがって、正しい取 り扱いをしてください。

#### ■無線LANの電波法についてのご注意

本商品に使用している無線装置は、電波法に基づく小電力データ通信システムの無線設備として、特 定無線設備の認証を受けています。したがって、本商品の使用に際しては、無線局の免許は必要あり ません。

- 本商品を使用できるのは、日本国内に限られています。本商品は、日本国内での使用を目的に設計・製造しています。したがって、日本国外で使用された場合、本商品およびその他の機器を壊すおそれがあります。
   また、その国の法令に抵触する場合があるので、使用できません。
- 心臓ペースメーカーを使用している人の近くで、本商品を使用しないでください。心臓ペースメーカーに電磁妨害をおよぼして、生命の危険があります。
- 医療機器の近くで本商品を使用しないでください。医療機器に電磁妨害をおよぼして、生命の危険があります。
- 電子レンジの近くで、本商品を使用しないでください。電子レンジによって本商品の無線通信への電磁妨害が発生します。
- 本商品の無線装置は、電波法に基づく認証を受けていますので、本商品の分解や改造をしないで ください。

#### ■2.4GHz無線LANの電波干渉についてのご注意

2.4GHz帯のLANで通信を行うときは、次のことがらに注意してください。 本商品の使用周波数帯では、電子レンジ等の産業・科学・医療用機器のほか工場の製造ライン等で使 用されている移動体識別用の構内無線局(免許を必要とする無線局)および特定小電力無線局(免許 を必要としない無線局)並びにアマチュア無線局(免許を必要とする無線局)が運用されています。

- 本商品を使用する前に、近くで移動体識別用の構内無線局および特定小電力無線局並びにアマチュア無線局が運用されていないことを確認してください。
- 万一、本商品から移動体識別用の構内無線局に対して有害な電波干渉の事例が発生した場合には、 速やかに使用周波数を変更するか、または電波の発射を停止した上、お買い上げ販売店、または 当社の各営業所サービス係にご連絡いただき、混信回避のための対処等(例えば、パーティションの設置など)についてご相談してください。
- その他、本商品から移動体識別用の特定小電力無線局あるいはアマチュア無線局に対して有害な 電波干渉の事例が発生した場合など、何かお困りのことが起きたときは、お買い上げ販売店、または当社の各営業所サービス係にお問い合わせください。

#### ■内蔵の2.4GHz帯(IEEE802.11b) 無線LAN機能について

| 使用周波数带域 | : 2.4GHz帯を使用する無線設備                  |
|---------|-------------------------------------|
| 伝送方式    | : DSSS                              |
| 変調方式    | : DQPSK DBPSK CCK                   |
| 想定干渉距離  | : 40m以下                             |
| 周波数変更可否 | : 全帯域を使用し、かつ移動体識別用の構内無線局および特定小電力無線局 |
|         | 並びにアマチュア無線局の帯域を回避可能                 |

本商品で使用する2.4GHz帯の周波数は、医療機器、電子レンジなどの産業・科学機器のほか工場の生産 ライン等で使用される移動体識別装置用の構内無線局および特定小電力無線局と重複しているため、電 波の干渉による障害が発生する可能性があります。本商品の使用を開始する前に必ず本商品の干渉距離 内で移動体識別装置の構内無線局および特定小電力無線局が運用されていないことを確認の上使用を 開始してください。

ひかり電話対応機器(RT-200KI/RT-200NE/AD-200SE等)と本商品の位置関係によっては、遮蔽物の影響 や通話中に顔の向きを変える等により通話品質が安定しない場合があります。

安全にご使用いただくために、必ずお読みください。ここに示した注意事項は、使用者および周囲の 人への危害や財産への障害を未然に防ぎ、本商品を安全に正しくご使用いただくために、守っていた だきたい事項を示しています。

次の『警告』『注意』の内容をよく理解してから本文をお読みください。 お読みになったあとは、いつでも読める場所へ大切に保管してください。

#### 本商品について

**▲警告** 

- **付属のAC電源アダプタ以外を使用しないでください。** 火災、感電、故障の原因になります。
- 指定以外の付属品、および別売品は使用しないでください。
   火災、感電、故障の原因になります。
- ハンドストラップ(市販品)の端を持って本商品を振り回したり投げたりしないでください。
   人に当たって、けがや故障、および破損の原因になります。
- 航空機内や航空敷地内、新幹線車両内、病院内では、絶対に使用しないでください。
   電波障害により、電子機器の誤作動、故障の原因になります。
- ぬれた手で本商品を使用しないでください。
   感電の原因になります。
- 水などでぬれやすい場所(洗面所やお風呂場など)で使用しないでください。
- 分解や改造は、絶対にしないでください。また、ご自分で修理しないでください。
   火災、感電、故障の原因になります。
- 赤ちゃんや小さなお子さまの手が届かない場所で使用してください。
   感電、けがの原因になります。
- 万一、煙が出ている、変なにおいがする、変な音がする、水などが入った場合は、使用を中止してください。

そのまま使用すると、火災、感電、故障の原因になります。すぐに、電源を切り、電池パックを 取りはずしてください。煙が出なくなるのを確認してからお買い上げの販売店、または当社の各 営業所サービス係に連絡してください。

⚠注意

- ぐらついた台の上や、傾いたところなど、不安定な場所におかないでください。
   落ちたりして火災、けが、故障の原因となることがあります。
- 上に乗ったり、重い物を載せたり、挟んだりしないでください。
   故障の原因になることがあります。
- 結露するような場所で使用しないでください。

温度差の激しい環境を急に移動した場合、結露するおそれがありますのでご注意ください。変形、 変色、火災、故障の原因になることがあります。結露した場合、乾燥させるか、長い間同じ環境 に置いたあと、ご使用ください。

● 直射日光のあたる場所やヒーター、クーラーの吹き出し口など、温度変化の激しい場所に放置しないでください。

変形、変色、火災、故障の原因になることがあります。

- 落としたり、強い衝撃を与えたりしないでください。
   けが、故障の原因になることがあります。
- 湿気やホコリの多い場所での使用、または放置しないでください。
   故障の原因になることがあります。
- テレビやラジオの近くで使用しないでください。
   電波障害を与えたり、受けたりする原因になることがあります。
- 強い磁界や静電気の発生する場所、温度、湿度が取扱説明書に定めた使用環境を超えるところでは使用しないでください。

故障の原因になることがあります。

清掃するときは、シンナーやベンジンを絶対使用しないでください。
 ケースが変質したり、塗料がはげる原因になることがあります。普段はやわらかい布で、汚れのひどいときは水で薄めた中性洗剤を少し含ませてふいてください。

### 電池パックについて(付属品)

▲警告

- 下記の事項を守らないと、破裂、発火や火災、発熱、液もれ、感電、やけどの原因になります。
  - ・ 指定以外の方法で充電しないでください。
  - 本商品以外の機器などに使用しないでください。
  - ・ 火の中に投入したり、加熱しないでください。
  - ハンダ付けしないでください。
  - ・ ネックレスなどの金属類といっしょに持ち運んだり、放置しないでください。
  - ・ 電池パックの端子間をショートしないでください。
  - 火のそば、ストーブのそばや炎天下など高温になる場所での使用、充電、放置はしないでくだ さい。
  - 漏れ出した液が目に入ったときは、こすらないでください。失明のおそれがありますので、すぐにきれいな水で洗ったあと、ただちに医師の治療を受けてください。
  - ・ 電池パックは、ひかりパーソナルフォン用に製造されたもののみをご使用ください。ひかりパーソ ナルフォン用ではない製品を用いますと、危険な状態となったり、本商品の動作や通話を保証で きなくなります。
- 下記の事項を守らないと、破裂、発熱、液もれの原因になります。
  - テープを巻きつけたり、加工しないでください。電池パックから、ガスが発生することがあり ます。
  - ・ 分解や改造をしないでください。
  - ・ 電池パックの上に工具などの金属や導電性のあるものを置いたり、落下させないでください。
  - 水や海水につけたり、ぬらさないでください。

# ⚠注意

- 下記の事項を守らないと、破裂、発熱、液もれ、サビ、性能や寿命の低下の原因になることがあります。
  - ・ 指定時間以上充電しないでください。
  - ・ 温度:0~40℃、湿度:10~90%の範囲以外では充電しないでください。
  - ・ 高温の場所で使用、放置しないでください。
  - 寒い戸外や冷えたままで充電しないでください。
  - ・ 強い衝撃を与えたり、投げつけたりしないでください。
  - ・ 使用しないときは、必ず電源スイッチを切ってください。
  - 長時間使用しないときは、電池パックを取りはずし、20℃以下の湿気の少ない場所に保管してください。
- 清掃するときは、シンナーやベンジンを絶対使用しないでください。

ケースが変質したり、塗料がはげる原因になることがあります。普段はやわらかい布で、汚れの ひどいときは水で薄めた中性洗剤を少し含ませてふいてください。

# AC電源アダプタについて(付属品)

**∧警告** 

- 下記の事項を守らないと、破裂、発火や火災、発熱、液もれ、感電、けが、故障の原因になります。
  - ・ AC100V 以外の電源電圧で使用しないでください。
  - ・ 指定以外の方法で充電しないでください。
  - 本商品以外の機器などに使用しないでください。
  - ・ 付属の AC 電源アダプタ以外を使用しないでください。
  - ・ 付属の電池パック以外を充電しないでください。
  - ・ 分解や改造をしないでください。また、ご自分で修理しないでください。
  - AC 電源アダプタは、ひかりパーソナルフォン用に製造されたもののみをご使用ください。ひかり パーソナルフォン用ではない製品を用いますと、危険な状態となったり、本商品の動作や通話を 保証できなくなります。
- 下記の事項を守らないと、火災、発熱、感電、けが、故障の原因になります。
  - AC 電源アダプタを水に入れたり、ぬらさないでください。また、水にぬれたときは、使用しないでください。
  - ・ 充電中に、ぬれた手で AC 電源アダプタに絶対触れないでください。
  - 電源コードの上に重いものを載せたり、挟んだりしないでください。
  - ・ AC 電源アダプタの USB プラグ部分に金属類を差し込まないでください。
  - ・ 赤ちゃんや小さなお子さまの手が届かない場所で使用してください。
  - AC 電源アダプタは、コンセントの奥まで確実に差し込んでください。
  - AC 電源アダプタなどと、タコ足配線しないでください。
  - 電源プラグ(又は電源アダプタ)は、埃が付着していないことを確認してからコンセントに 差し込んでください。また、半年から1年に1回は、電源プラグ(又は電源アダプタ)をコ ンセントから抜いて点検、清掃をしてください。埃により、火災・感電の原因となることが あります。
  - 抜き差しするときは、必ず USB コネクターや AC 電源アダプタ本体を持ってください。
  - ・ 電源コードを抜き差しするときは、プラグを持ち、コードを引っ張らないようにしてください。
  - 電源コードを加工したり、無理に曲げたり、ねじったり、引っ張ったり、加熱したりしない でください。
  - ・ 電源コードが傷ついたり、コンセントの差し込みがゆるいときは使用しないでください。
  - ・ 雷が近い場合は、安全のためコンセントを抜いてください。
  - 万一、煙が出ている、変なにおいや音がするなどの異常状態のまま使用しないでください。
     すぐに AC コンセントから AC 電源アダプタを抜き、煙が出なくなるのを確認してからお買い
     上げ販売店、または当社の各営業所サービス係に連絡してください。

⚠注意

- 下記の事項を守らないと火災、液もれ、発熱、感電、故障の原因になることがあります。
  - ・ 充電後や充電しないときは、AC コンセントから AC 電源アダプタを抜いてください。
  - ・ 温度:0~40℃、湿度:10~90%の範囲以外では充電しないでください。
  - ・ 湿気やホコリの多い場所、風通しの悪い場所で使用しないでください。
  - ・ 抜き差しするときは、電源コードを引っ張らないでください。
- 清掃するときは、シンナーやベンジンを絶対使用しないでください。

ケースが変質したり、塗料がはげる原因になることがあります。普段はやわらかい布で、汚れの ひどいときは水で薄めた中性洗剤を少し含ませてふいてください。 必要に応じて、以下の順番にお読みください。

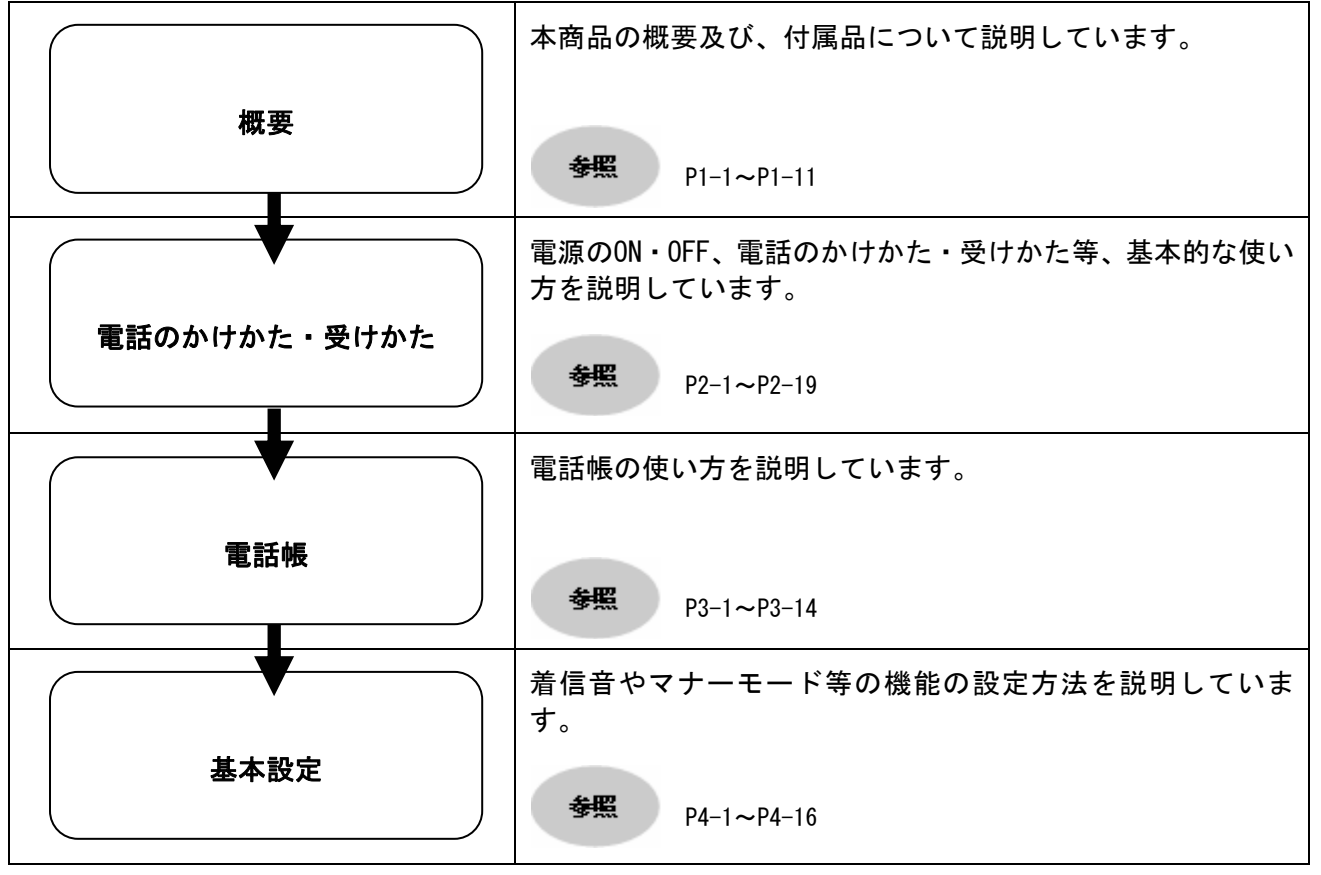

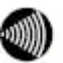

お知らせ

詳細取扱説明書はひかりパーソナルフォン専用CD-ROMに収録されています。ご覧いただくため には、Adobe®Reader®をインストールしていただく必要があります。このCD-ROMは日本語OS以 外の動作保証をしていませんので、ご注意ください。

# 目次

| はじめに<br>安全上の注意マニュアルの読み方<br>目次                                                                                                    | 2<br>5<br>10                                                   |
|----------------------------------------------------------------------------------------------------|----------------------------------------------------------------|
| 1章 概要                                                                                                    | 1–1                                                            |
| ひかりパーソナルフォンの特徴.<br>セット内容を確認してください.<br>各部の名称と機能.<br>付属品をご利用になるには.<br>付属品.<br>電池パックの取り付け方法.<br>電池パックの取り外し.<br>充電方法.<br>USBケーブル.<br>バージョンアップお知らせ機能について.                                                                                                    | $\begin{array}{cccccccccccccccccccccccccccccccccccc$           |
| 2章 電話のかけかた・受けかた                                                                                                    | 2–1                                                            |
| <ul> <li>電源のN・0FF.</li> <li>電源のF.</li> <li>発信方法.</li> <li>リダイヤル.</li> <li>通話履歴からの発信.</li> <li>番号通知.</li> <li>発信モードを利用した操作方法.</li> <li>短縮番号.</li> <li>電話帳からの発信.</li> <li>着信方法.</li> <li>通話履歴.</li> <li>詳細情報.</li> <li>通話履歴から1件削除.</li> <li>さまざまな操作方法.</li> <li>保留機能.</li> <li>キャッチホン.</li> <li>保留転送.</li> </ul> | $\begin{array}{cccccccccccccccccccccccccccccccccccc$           |
| 3章 電話帳                                                                                                    | 3–1                                                            |
| 電話帳メニュー.<br>電話帳の登録<br>電話帳メニューからの登録.<br>電話番号からの登録<br>履歴からの登録<br>電話帳の編集<br>グループ管理<br>電話帳から一件削除<br>電話帳の全件削除                                                                                                    | 3-2<br>3-3<br>3-5<br>3-5<br>3-7<br>3-9<br>3-11<br>3-12<br>3-14 |

# 目次

| 4章 その他設定                          | 4–1               |
|-----------------------------------|-------------------|
| 設定メニュー                            | 4–2<br>4–3        |
| パスワード/ロックモード選択                    | 4–5               |
| 音量調整                              | 4–7               |
| 時計                                | 4-9               |
| コントラスト                            | . 4-11            |
| ユーサテータ削除マナーモード・キーロック              | . 4-12            |
| マナーモードの設定/解除                      | . 4–13            |
| キーロック/キーロック解除<br>ネットワークの再接続       | 4–14<br>4–16      |
| 5章 お困りのときには                       | 5–1               |
| トラブルや疑問がある場合<br>商品の保証及び保守サービスのご案内 | 5-2<br>5-4        |
| 6章 付録                             | 6-1               |
| 文字入力モード<br>ダイヤルキー対応表<br>文字の入力方法   | 6-2<br>6-2<br>6-3 |
| USBドライバのインストールWindows® XP SP1 の場合 | 6-5<br>6-5        |
| Windows® 2000 SP4 の場合<br>仕様       | 6-7<br>6-8        |
| 用語集索引                             | 6-9<br>6-10       |

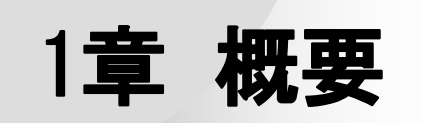

■本商品の概要について

- [IEEE802.11b] 規格の無線LANに準拠した「ひかり電話対応」携帯型無線 IP電話です。
- WEP(64/128bit)、WPA-PSK (TKIP) 暗号化方式に対応しています。
- 電話帳は、最大300件まで登録できます。
- 着信、発信の各履歴ごとに、最大20件まで登録されます。
- お話中の通話を保留、または転送できます。

# セット内容を確認してください

本商品のパッケージには、以下のものが同梱されています。本商品をご使用になる前に、すべて揃っていることを確認してください。

セットに足りないものがあったり、取扱説明書に乱丁、落丁があった場合などは、当社のサービス取扱 所にご連絡ください。

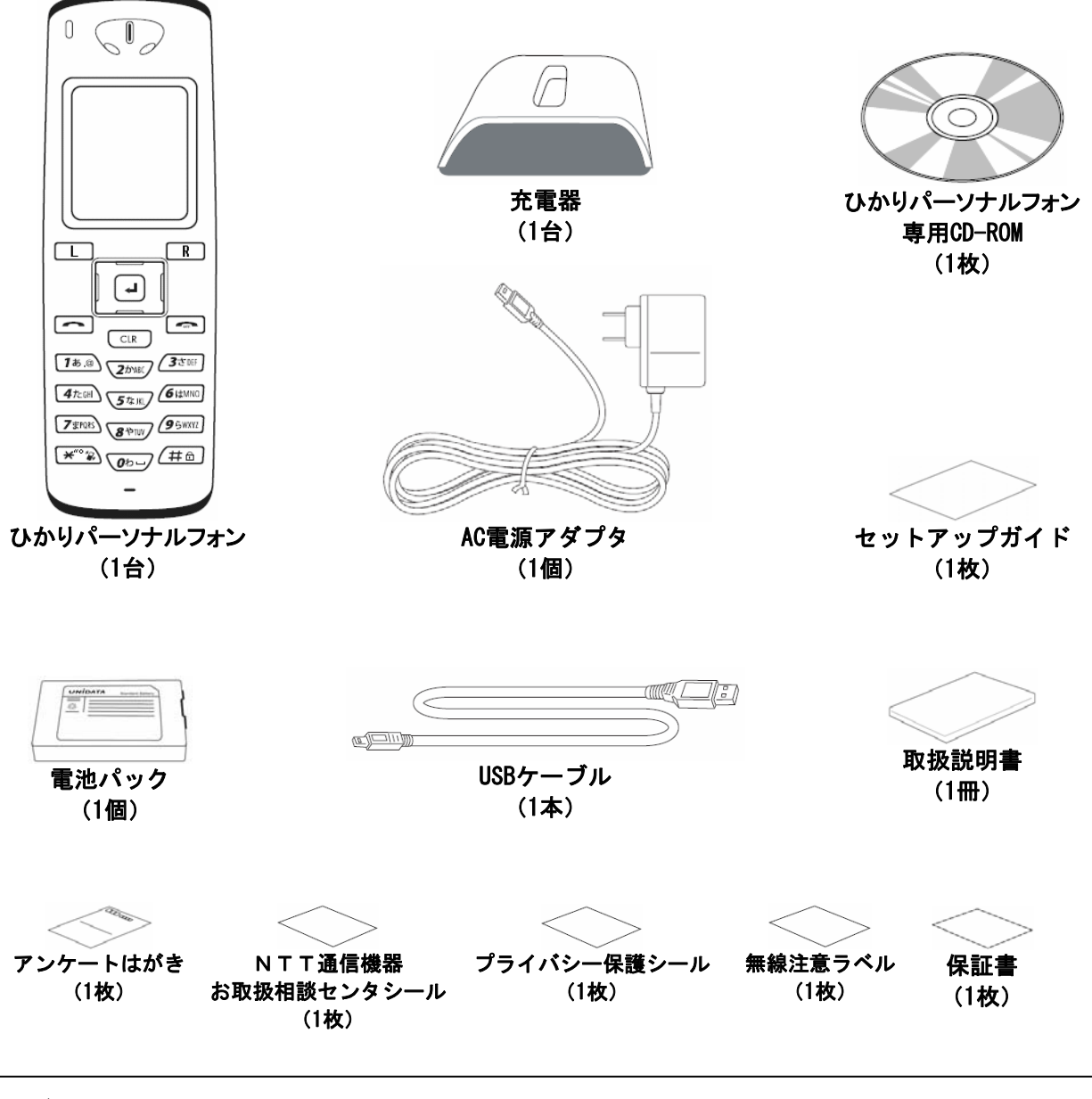

#### 使用後はリサイクルへ

本電池パックはリサイクル可能なリチウムイオン電池です。使用済電池につきましては、最寄り の当社窓口に御持参していただくか、訪問した当社担当者にお渡しいただくなど、リサイクルの 推進にご協力をお願いします。

# 各部の名称と機能

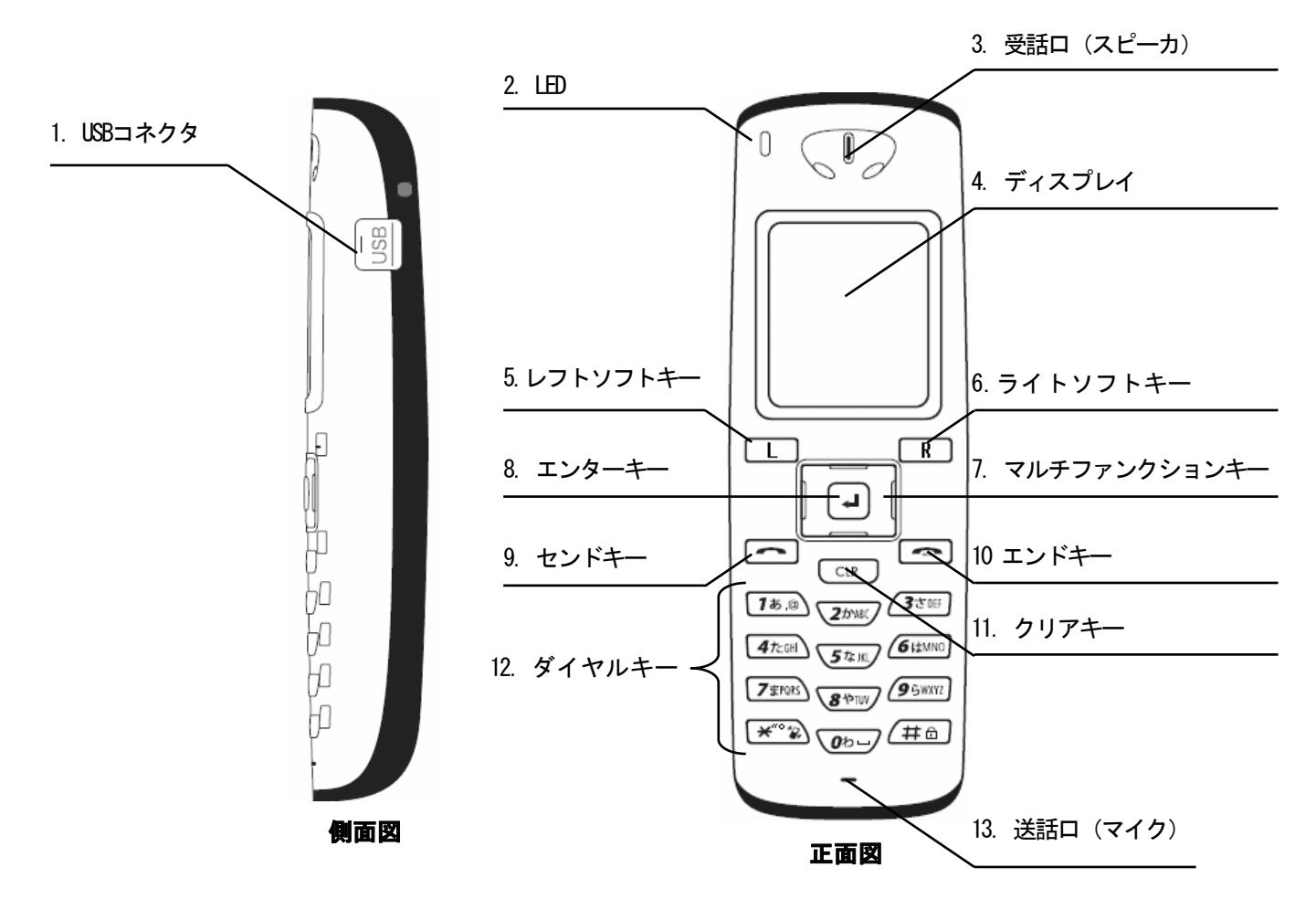

#### ■各部の説明

| No. | 名称                                           | 機能                                               |
|-----|----------------------------------------------|--------------------------------------------------|
| 1   | USBコネクタ                                      | 付属のUSBケーブルを装着します。                                |
| 2   | LED                                          | 着信中に点滅、発信中・通話中・充電中に点灯します。<br>充電中に、充電が完了すると消灯します。 |
| 3   | 受話口(スピーカ)                                    | 通話中、この部分から相手の声が聞こえます。                            |
| 4   | ディスプレイ<br>Tull 00<br>04/25月<br>17:40<br>メニュー | 情報や状態が表示されます。                                    |
| 5   | レフトソフトキー<br>L                                | サブメニューの操作等に使用します。                                |
| 6   | ライトソフトキー<br><b>R</b>                         | サブメニューの操作等に使用します。                                |

# 各部の名称と機能

| 7  | マルチファンクションキー                                                                                            | メニュー閲覧時や画面のスクロール等に使用します。<br>上下左右に押すことができます。                |
|----|----------------------------------------------------------------------------------------------------|------------------------------------------------------------|
| 8  | エンターキー                                                                                                  | マルチファンクションキーの中央にあるボタン。<br>選択・決定を行います。                      |
| 9  | センドキー                                                                                                   | 着信や発信に使用します。                                               |
| 10 | エンドキー                                                                                                   | 通話の終了や電源のON/OFFに使用します。                                     |
| 11 | クリアキー<br>CLR                                                                                            | 文字入力時の「削除」ボタンとして使用します。<br>メニュー閲覧時の「戻る」ボタンとして使用します。         |
| 12 | ダイヤルキー<br>1ま.③ 25mm (35mm)<br>4たCH 5な.R (6i4MNC)<br>7までは、 (95mm)<br>*********************************** | ダイヤル(0~9、*、#)などの数字入力、文字入力に用<br>います。また、メニュー閲覧のショートカットに用います。 |
| 13 | 送話口(マイク)                                                                                                | この部分に向かって通話します。                                            |

#### ■ディスプレイ上のアイコン

| Tail        | 電波の受信強度を示します。本数が多いほど電波が強い状態であることを示します。 |
|-------------|----------------------------------------|
| 圈外          | サービスエリア外や電波の届いていない環境であることを示します。        |
| 9           | 着信音の設定がサイレントモードであることを示します。             |
| $\boxtimes$ | 着信音の設定がバイブレータモードであることを示します。            |
| ۵           | キーロック状態であることを示します。キー操作が無効になります。        |
|             | バッテリー残量を示します。                          |

# 付属品をご利用になるには

これらのガイドラインは本商品の付属品に関するものです。

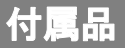

- •電池パック
- ・AC電源アダプタ
- •充電器
- ・USBケーブル

### 電池パックの取り付け方法

背面のカバーを①の方向に押し付けながら②の方向にスライドさせて取り外します。

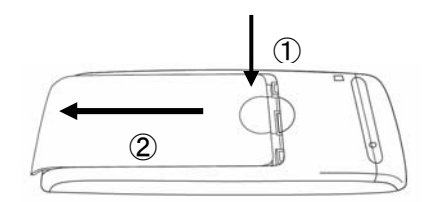

電池パックの注意書き面を上にして、電池パックと本体の金属端子が合うように取り付けます。

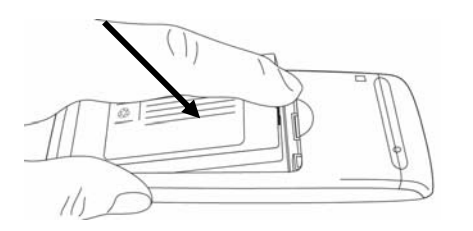

最後に、背面のカバーを本体の溝に併せ、③の方向へスライドさせ、「カチッ」と音が鳴るまで押し 込みます。

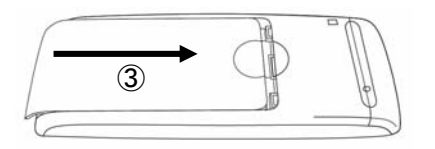

# 付属品をご利用になるには

# 電池パックの取り外し

背面のカバーを①の方向に押し付けながら②の方向にスライドさせて取り外します。

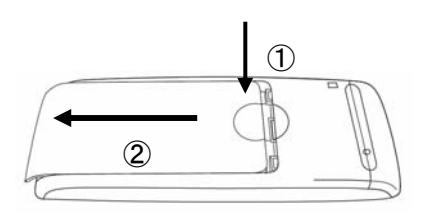

電池パックを取り出します。

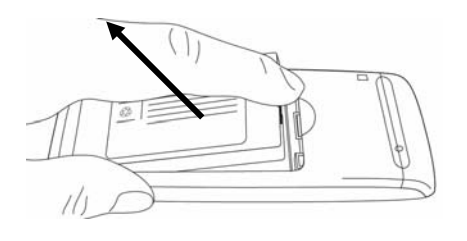

### 充電方法

- AC電源アダプタをコンセントに差し込み、充電器と接続してください。
- 充電器の上部に本商品を差し込んでください。

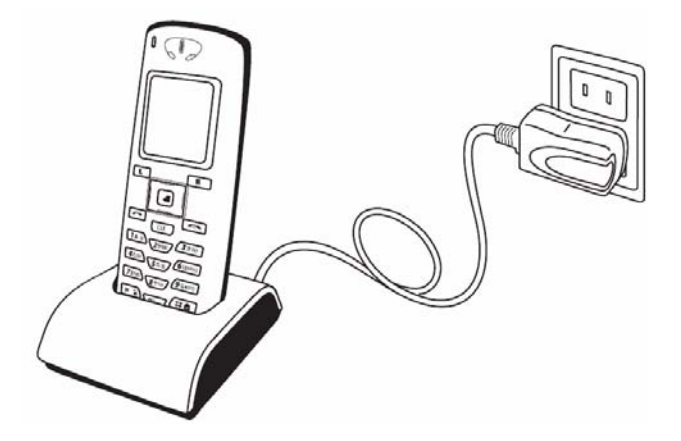

USBケーブル

USBケーブルを用いてパソコンと本商品を接続すると、設定の変更を行うことができます。

パソコンを用いて本商品の設定を行う場合は、お客様のパソコンと本商品がUSBケーブルで直接接続されているかご確認ください。

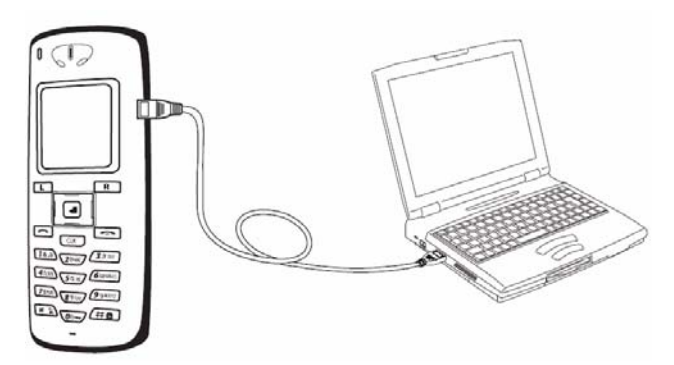

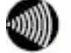

お知らせ パソコンと本商品をUSBケーブルで接続しても、充電は行われません。

# バージョンアップお知らせ機能について

本商品は、定期的に、インターネット上のバージョンアップ情報確認サーバと通信を行い、ファーム ウェア更新情報の有無を自動確認します。

現在ご利用中のファームウェアよりも新しいファームウェアが提供されている場合、以下の画面が表示され、お客さまにお知らせいたします。

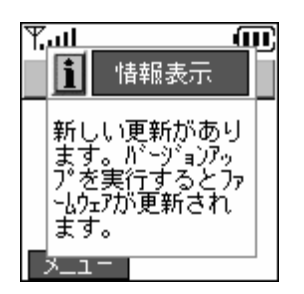

バージョンアップの操作方法

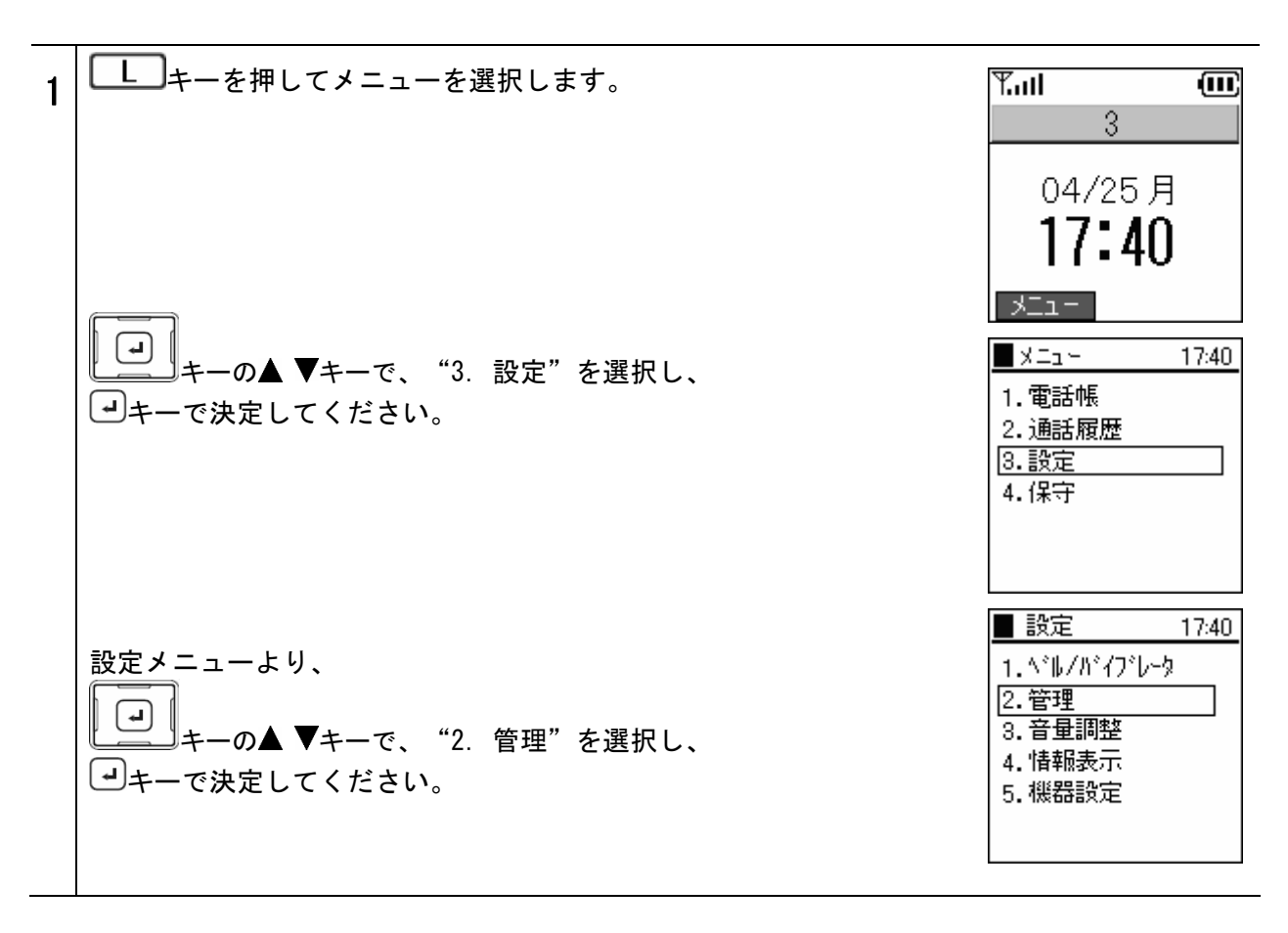

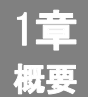

# バージョンアップお知らせ機能について

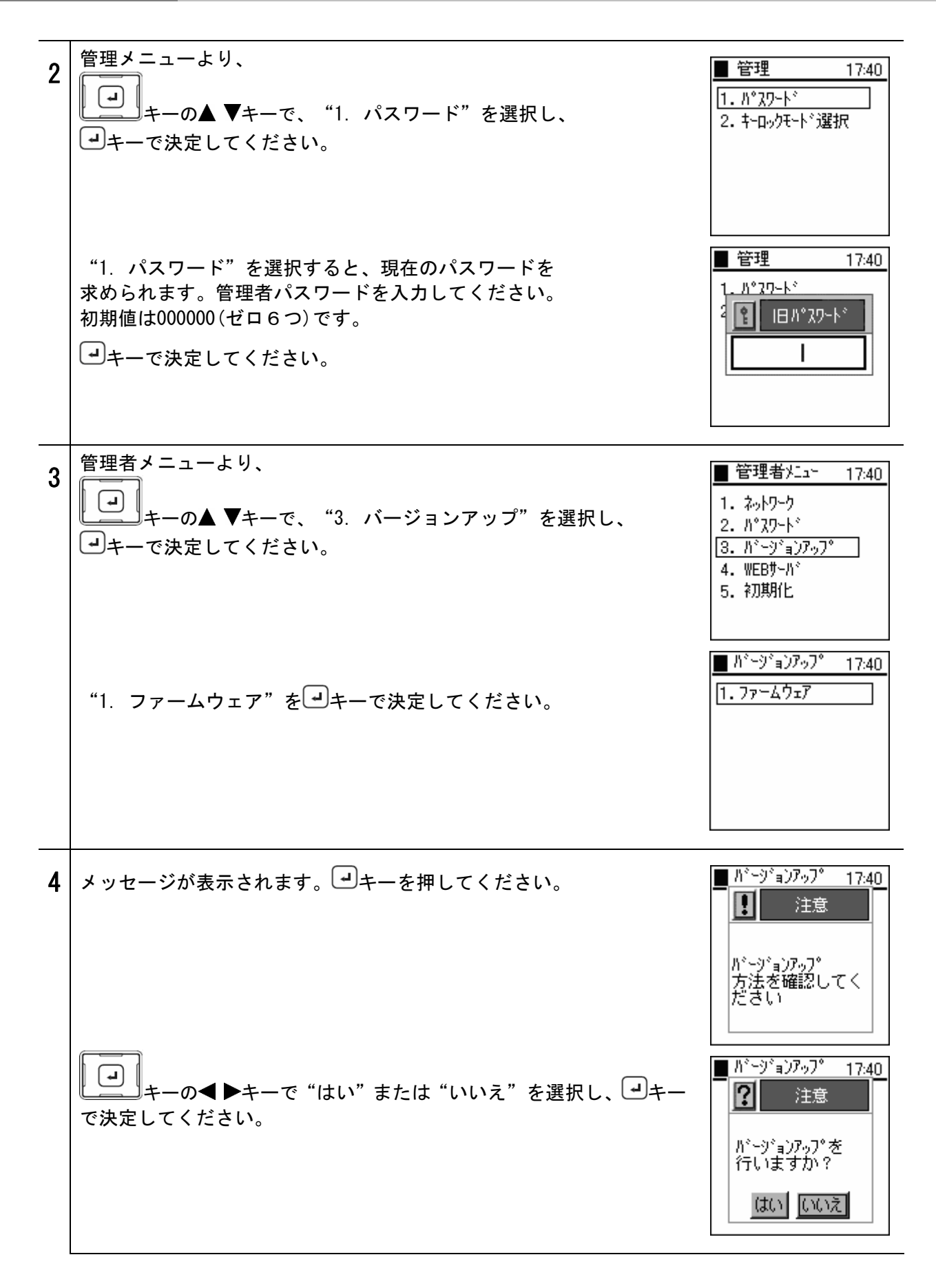

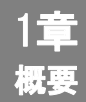

# バージョンアップお知らせ機能について

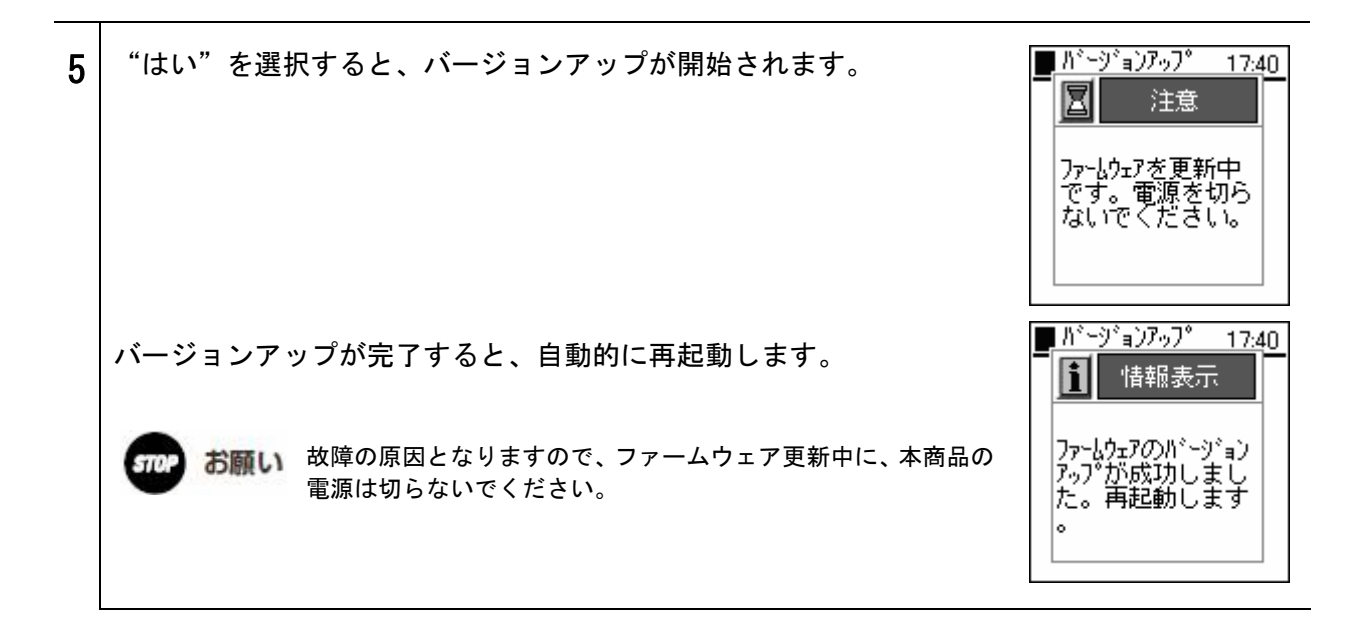

お知らせ バージョンアップ中は、発信または着信操作ができませんのでご注意 ください。

> ファームウェアが最新の場合は、バージョンアップを行う必要はあり ません。バージョンアップの内容を必ずご確認ください。

バージョンアップに失敗した場合は、右図のメッセージが表示されま すので、本商品が接続しているひかり電話対応機器がインターネット に接続されているか確認後、もう一度お試しください。

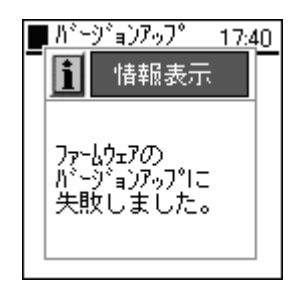

# 2章 電話のかけかた・受けかた

# 電源のON-OFF

### 電源ON

本商品の電源を入れます。

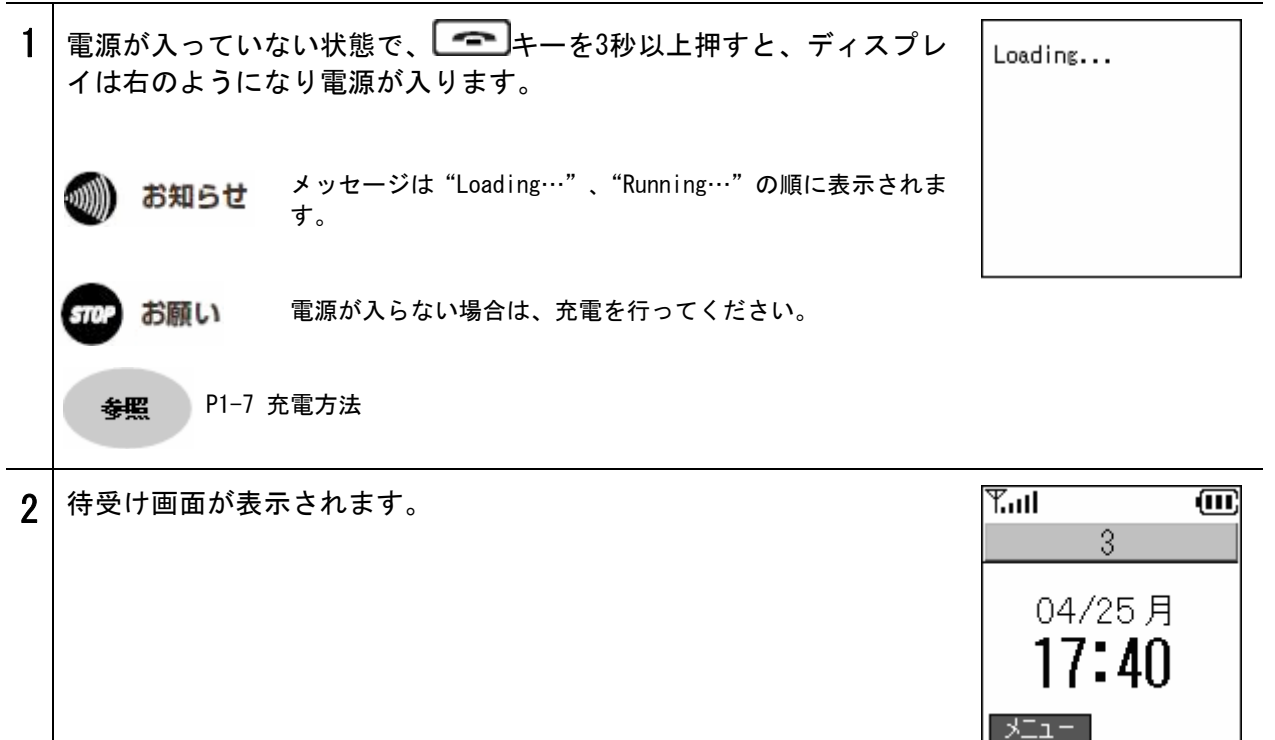

### **電源**0FF

本商品の電源を切ります。

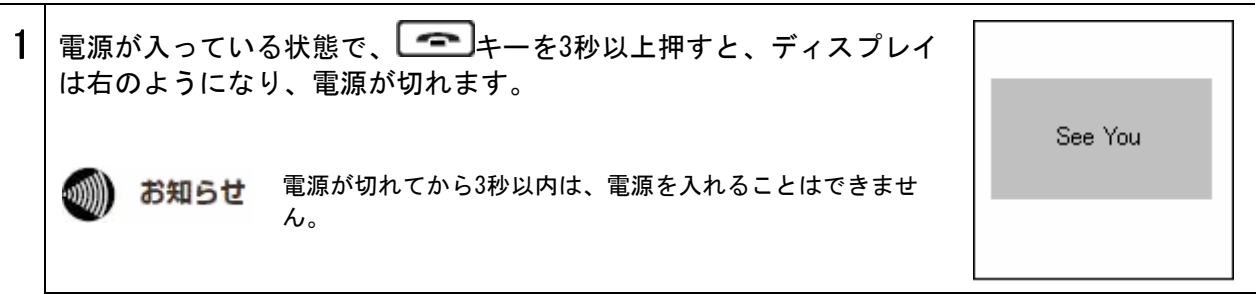

# 発信方法

電話番号を入力して電話をかけます。

| 1 | 発信する場合は、<br>確認ください。<br><b> </b> | 内線番号がディスプレイに表示されていることをご<br>"未接続"または、"未登録"と表示されている場合には、<br>ご利用いただけません。本商品の設定については、セットア<br>ップガイドをご参照ください。 | ™I @<br>3<br>04/25月<br><b>17:40</b><br>メニュー |
|---|---------------------------------|----------------------------------------------------------------------------------------------------|---------------------------------------------|
| 2 | 電話番号を入力し                        | 、「「キーを押してください。                                                                                          | T.ul 🗰                                      |
|   | (内線にかける場                        | 合は、内線番号を入力してください。)                                                                                      |                                             |
|   | または、外線にか<br>続けると、 <b>(</b>      | いける場合は、電話番号の最後の番号を1秒以上押し<br>キーを押さずに発信することができます。                                                         | 0312345678                                  |
|   | 例えば、電話番号<br>ると発信すること            | 0312345678の場合、最後の"8"を1秒以上押し続け<br>ができます。                                                                 | サブメニュー 発信モード                                |
|   |                                 |                                                                                                    |                                             |
|   | ディスプレイに                         | 「発信中」と表示され、呼び出し音が聞こえます。                                                                                 |                                             |
|   |                                 |                                                                                                    | 0312345678                                  |
|   | 🐠 お知らせ                          | 電話帳に名前を登録している場合、電話番号の上部に名前が<br>表示されます。                                                                  |                                             |
| 3 | 着信側が応答する                        | っと、通話時間を表示します。                                                                                          | Tul 🔟                                       |
| 0 |                                 | 1                                                                                                    | (00時間 00分 03秒)                              |
|   | 通話中は、                           | キーの◀▶キーで、音量を調整することができます。                                                                                | 0312345678                                  |
|   | R キーを押す                         | と"消音モード"となり、相手に自分の声が全く届                                                                                 |                                             |
|   | かなくなります。                        | "消音モード"を解除するには、再度 <b>R</b> キーを                                                                          | 消音                                          |
|   | 押してください。                        |                                                                                                    |                                             |
| 4 | 通話を終了するに                        | は、「「キーを押してください。                                                                                         | Tall 🗰                                      |
|   |                                 |                                                                                                    | 04/25月                                      |
|   |                                 |                                                                                                    | 17:40                                       |
|   |                                 |                                                                                                    | - LIK                                       |

🐠) お知らせ

発信中/着信中にひかり電話対応機器が再起動/電源断等した場合には、発信の継続、 着信への応答はできません。発信している最中にひかり電話対応機器が再起動した場 合は、ひかり電話対応機器の起動を確認してから再度発信操作をしてください。

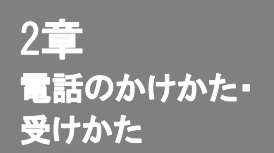

# 発信方法

# リダイヤル

直前にかけた電話番号に電話をかけ直します。

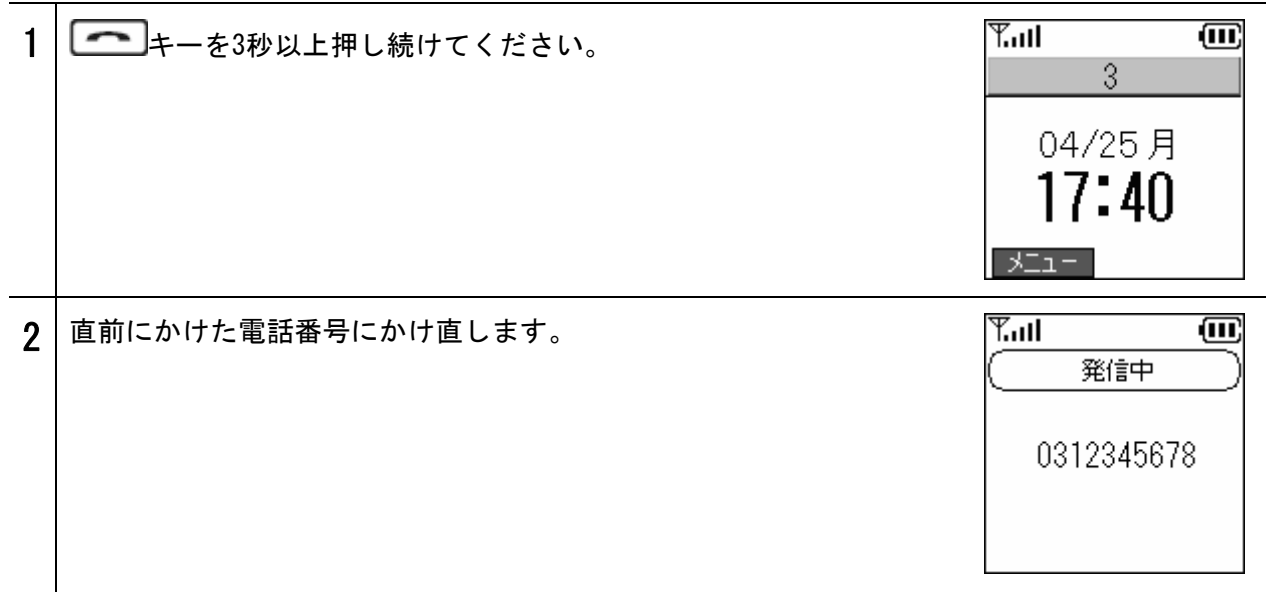

## 通話履歴からの発信

通話履歴から電話をかけます。

| 1 | 待受け時に → キーの ◀キーで 着信履歴を表示してください。 | ■ 着信履歴 17:40 17:40 0312345679 | ) |
|---|---------------------------------|-------------------------------|---|
|   | (発信履歴は ▶キーで表示します。)              | 😼 0312345680                  |   |
|   | 名前もしくは電話番号上で キーを押してください。        |                               |   |
|   | 選択した電話番号宛に電話をかけます。              | サブメニュー 発信モード                  |   |
|   | <b>發照</b> P2-11 通話履歴            |                               | - |

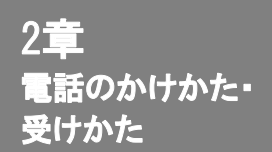

### 番号通知

番号通知に関する設定を行います。

発信方法

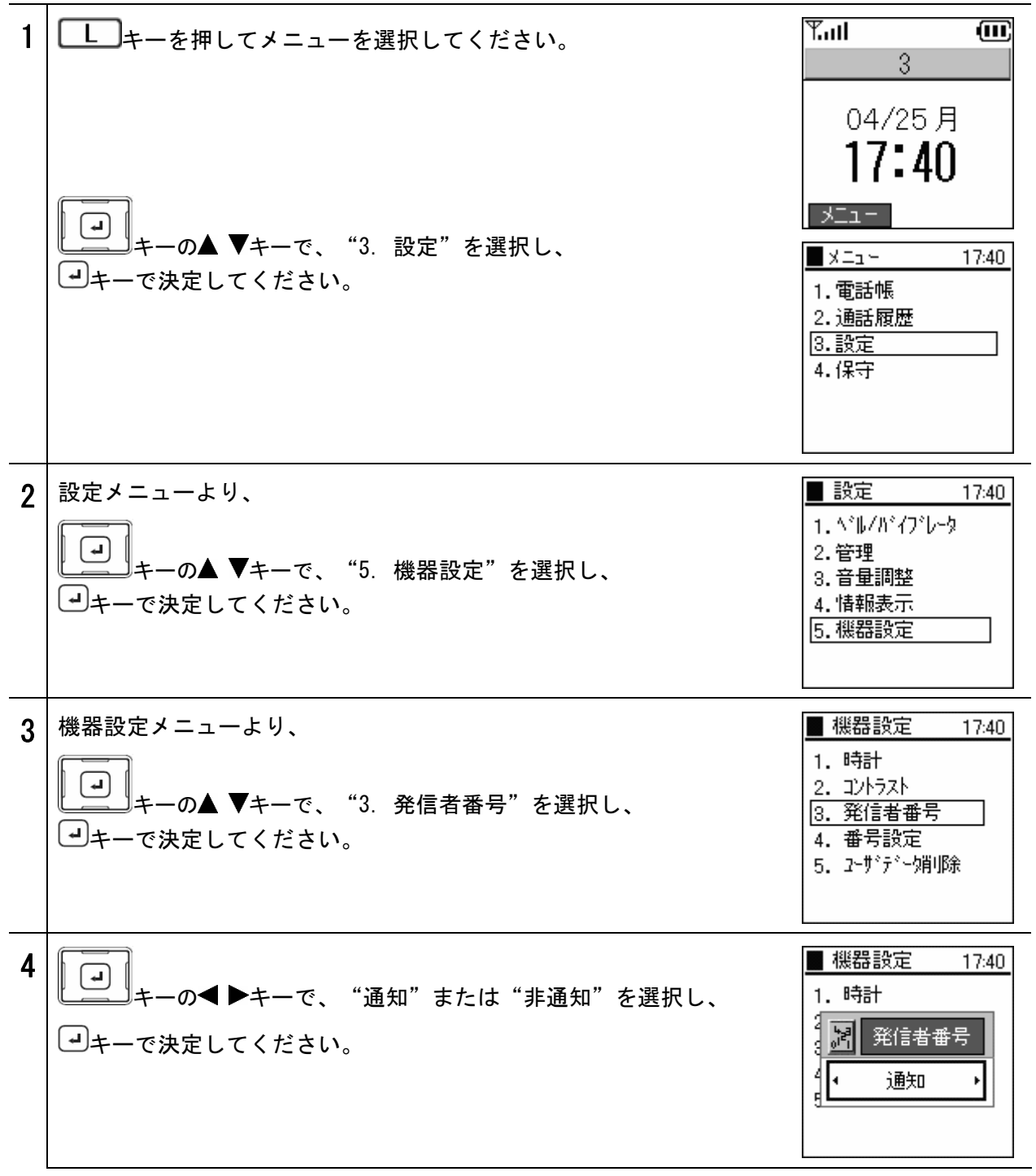

お知らせ ひかり電話の契約回線の通知/非通知に関わらず、本商品の設定が優先されます。

# 発信モードを利用した操作方法

電話帳や着信履歴/発信履歴から184(番号非通知)/186(番号通知)発信ができます。

.)))))

お知らせ 工場出荷時には、発信者番号は186(番号通知)になっています。発信者番号の設定よりも、発信モード の操作が優先されます。例えば、発信者番号が "通知"に設定されていても、発信モードで184(番号 非通知)を選択すると非通知で電話をかけることができます。

**發照** P2-5 番号通知

#### ■電話帳からの発信モードでの発信

| 1 | 待受け時にいますの▼キーで、電話帳の検索画面を表示します。             | Y.atl 🗰                                                |
|---|-------------------------------------------|--------------------------------------------------------|
|   | <b>参照</b> P2-9 電話帳からの発信                   | 04/25月<br><b>17:40</b><br>メニュー                         |
|   |                                           | ■検索結果 17:40<br>1 おがわ<br>2 おおたに                         |
|   |                                           | サブメニュー 発信モード                                           |
| 2 | 電話帳から電話番号を選択し、 R キーで"発信モード"を選択し<br>てください。 | ■検索結果 17:40<br>1 おがわ<br>2 おおたに                         |
|   |                                           | 発信モート <sup>×</sup><br>1.184<br>2.186 <sup>8</sup> 信モード |
| 3 | → キーの▲ ▼キーで<1. 184 2. 186>を選択して→キーを押し     | ¶.all @                                                |
|   | てください。<br>選択した電話番号に184または186が付与されます。<br>  | 1840312345679                                          |
|   | ーーを押して、電話をかけてください。                        | サブメニュー 発信モード                                           |

発信方法

|   | ■着信履歴/発信履歴からの発信モードでの発信                                                                                          |                                                                                       |  |  |  |
|---|----------------------------------------------------------------------------------------------------|---------------------------------------------------------------------------------------|--|--|--|
| 1 | 待受け時に<br>・<br>・<br>・<br>・<br>・<br>・<br>の<br><b>◆</b> キーで<br>着信履歴を表示してください。<br>(<br>発信履歴は<br><b>▶</b> キーで表示します。) | <b>♥II (III)</b><br>3<br>04/25月                                                       |  |  |  |
|   | ◆照 P2-11 通話履歴                                                                                                   | <b>1/:40</b><br>メニュー<br>■ 著信履歴 17:40                                                  |  |  |  |
|   | 着信履歴に表示されるアイコンには、以下の意味があります。                                                                                    | <ul> <li>▶ 0312345679</li> <li>▶ 0312345680</li> <li>サブメニュー</li> <li>第信モード</li> </ul> |  |  |  |
|   | 発信履歴に表示されるアイコンには、以下の意味があります。                                                                                    |                                                                                       |  |  |  |
| 2 | 各履歴から電話番号を選択し <b>R</b> キーで"発信モード"を選択して<br>ください。                                                                 | <ul> <li>■ 着信履歴 17:40</li> <li>■ 0312345679</li> <li>№ 0312345680</li> </ul>          |  |  |  |
|   | ・・・・・・・・・・・・・・・・・・・・・・・・・・・・・・・・・                                                                               | 発信モート <sup>ペ</sup><br>1.184<br>2.186 <sup>後</sup> 信モード                                |  |  |  |
| 3 | 選択した電話番号に184または186が付与されます。                                                                                      | T.ul 🗰                                                                                |  |  |  |
|   | を押して、電話をかけてください。                                                                                                | 1840312345679                                                                         |  |  |  |
|   |                                                                                                    |                                                                                       |  |  |  |

# 発信方法

# 短縮番号

短縮番号から電話をかけます。

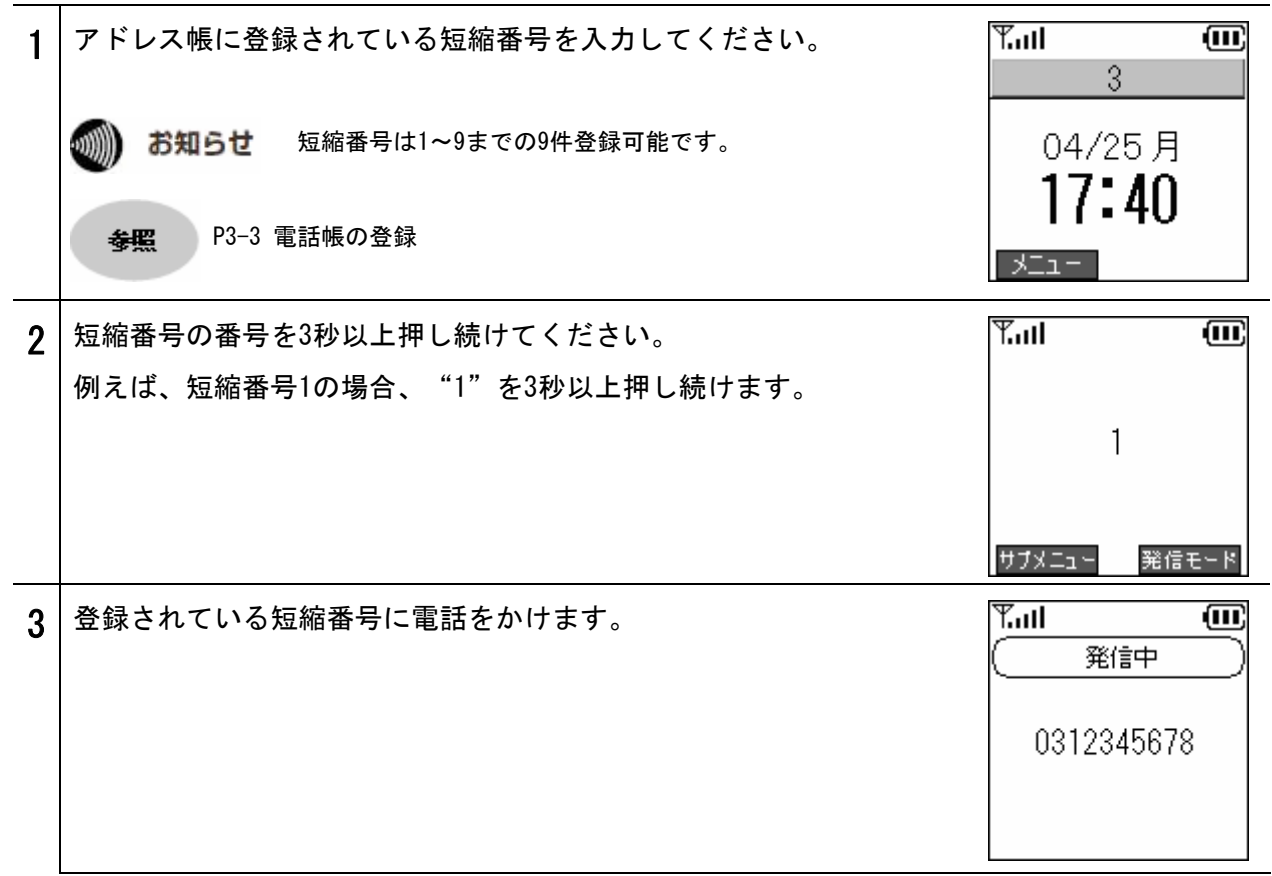

# 電話帳からの発信

発信方法

| 電 | 『話帳から電話をかけます。                                                                                                    |                                                                                                    |  |  |
|---|----------------------------------------------------------------------------------------------------|----------------------------------------------------------------------------------------------------|--|--|
| 1 | 待受け時にします。▼キーで、電話帳の検索画面を表示します。                                                                                          | ¶II                                                                                                    |  |  |
| 2 | <ul> <li>電話番号を検索するには下記の5つの方法があります。</li> <li>①名前</li> <li>②読みカナ</li> <li>③電話番号</li> <li>④グループ</li> <li>⑤短縮番号</li> </ul> | ★索 17:40 4 17:40 4 2 m 4 4 1 5 5 6 6 4 1 6 5 6 6 6 7 7 4 1 7 4 1 7 4 1 7 4 1 7 4 1 7 4 1 7 4 1 7 4 1 7 4 1 7 4 1 7 4 1 7 4 1 7 4 1 7 4 1 7 4 1 7 4 1 7 4 1 7 4 1 |  |  |
|   | 検索結果は右下図のように表示されます。<br>・・・・・・・・・・・・・・・・・・・・・・・・・・・・・・・・・・・・                                                            | 1     おがわ       2     おおたに       サナメニュー     発信モード       Tail     000       発信中                                                                                   |  |  |
|   | <ul> <li>         ・ お知らせ         ・検索文字をすべて入力しなくても検索可能です。         ・お ****************************</li></ul>             | おかわ<br>0312345679                                                                                                    |  |  |
| 3 | 人名を選択し、→キーを押すと、詳しい情報が表示されます。 情報の内容:名前、読みカナ、電話番号、グループ、短縮番号                                                              | ■ Iンドリー 17:40<br>■ 名前<br>■ おがわ<br>■ 読みか<br>オカ*ワ<br>編集<br>発信モード                                                                                                   |  |  |

かかってきた電話を受けます。

着信方法

| 1 | 内線番号がディス             | <プレイに表示されていることをご確認ください。                             | Y.ull (11)                              |
|---|----------------------|-----------------------------------------------------|-----------------------------------------|
|   | 動 お知らせ               | "未接続"または"未登録"と表示されている場合は、ご利<br>用いただけません。            | 04/25月<br><b>171/</b> 0                 |
|   |                      | 本商品の設定については、セットアップガイドをご参照くだ<br>さい。                  | ۲۲•40<br>۶۵۰                            |
| 2 | 着信時は、相手の<br>名前を登録してい | D電話番号がディスプレイに表示されます。電話帳に<br>Nる場合、電話番号の上部に名前が表示されます。 | 第回目         第回目           第信中         1 |
|   | キーを押す                | <sup>-</sup> と着信に応答します。<br>プレイトに"差信中"とまそされます        | 0312345678                              |
|   |                      | ノレイエに 相信中 と衣小されます。                                  |                                         |
|   | <b>新P</b> お願い        | 発信者の電話番号や名前を表示するには、ナンバー・ディス<br>プレイ契約(有料)が必要です。      |                                         |
| 3 | 着信に応答すると             |                                                     | Tull     III       00時間 00分 03秒         |
|   | R<br>キーを押す           | と"消音モード"となり、相手に自分の声が全く届<br>"消音モード"を解除するには、再度 R キーを  | 0312345678                              |
|   | 押してください。             |                                                     | 消音                                      |
| 4 | 通話を終了するに             | こは、「こうキーを押してください。                                   | <b>Tail OC</b><br>3                     |
|   |                      |                                                     | <br>04/25月                              |
|   |                      |                                                     | 17:40                                   |
|   |                      |                                                     |                                         |

通話履歴

発信履歴及び着信履歴を表示します。

Tul Ð └──キーを押してメニューを選択してください。 1 3 04/25月 17:40 - LIK لم) キーの▲ ▼キーで、"2. 通話履歴"を選択し、 × La H 17:40 **ー**キーを押してください。 1.電話帳 2.通話履歴 ы. 3.設定 キーの◀キーで"着信履歴"、 お知らせ 待受け時に 4.保守 ▶キーで"発信履歴"を表示できます。 ■ 通話履歴 2 着信履歴を表示するには、 17:40 1. 着信履歴 発信履歴 3. データ全件削除 [ L ] キーの▲ ▼キーで、"1.着信履歴"を選択し、 ーキーを押してください。 ■ 着信履歴 17:40 着信履歴一覧を表示します。 0312345679 電話帳に登録している場合は、登録された名前が表示されます。登録 🕵 0312345680 していない場合は、電話番号が表示されます。 着信履歴に表示されるアイコンには、以下の意味があります。 际 着信通話履歴:着信があり、通話したことを表します。 発信モード サブメニュー 🛸 不在着信履歴:着信に応答しなかったことを表します。 お知らせ 発信者の電話番号や名前を表示するには、ナンバー・ディス プレイ契約(有料)が必要です。 保留転送を行った場合の着信履歴は、最後に通話した相手の 履歴だけが残ります。

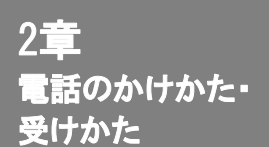

通話履歴

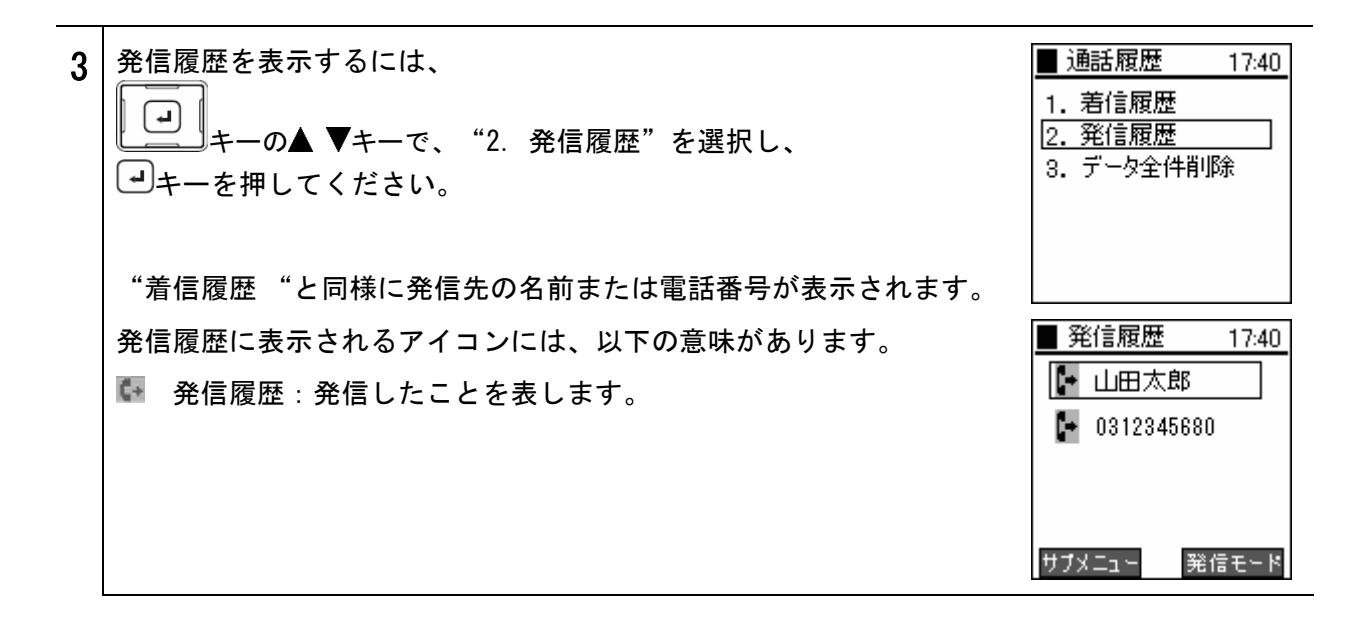

お知らせ 各履歴は最大20件まで登録されます。20件を超えると、古いものから順に削除されます。

# 詳細情報

通話履歴の詳細情報を表示します。

| 1 | 話履歴の詳細情報を表示するには、着信履歴または発信履歴を選択<br>、 ・ ・ ・ ・ ・ ・ ・ ・ ・ ・ ・ ・ ・ ・ ・ ・ ・ ・ ・ | ▶ 通話履歴 [1/2]<br>2005/05/10 12:21<br>山田 太郎<br>0312345678 |
|---|---------------------------------------------------------------------------|---------------------------------------------------------|
|   | ↓<br>キーの◀キーで現表示の1件前、▶キーで1件後の履歴を表示することができます。                               | 00時間20分13秒                                              |
## 通話履歴

## 通話履歴から1件削除

通話履歴を1件削除します。

| 1 | 通話履歴(着信履歴または発信履歴)を表示してください。                                                                                               | <ul> <li>着信履歴 17:40</li> <li>№ 0312345679</li> <li>№ 0312345680</li> </ul>                  |
|---|----------------------------------------------------------------------------------------------------|---------------------------------------------------------------------------------------------|
|   | 削除したい通話履歴(着信履歴または発信履歴)を選択後、<br>L キーを押してサブメニューを表示してください。<br>ジャーの▲ ▼キーで、"2. 削除"を選択し、 マキーで決定して<br>ください。                      | サブメニュー 発信モード<br>着信履歴 17:40<br>№ 0312345679<br>№ 0312345680<br>サブメニュー<br>1.保存<br>2.問題を 伝っ. 1 |
| 2 | 確認メッセージが表示されます。<br>↓ + - の ◆ ▶ + - で "はい"または "いいえ"を選択し、 → + - で決定してください。<br>"はい"を選択すると、 "削除完了" メッセージが表示され、各履歴<br>画面に戻ります。 | 第信服歴     17:40       第信服歴     17:40       前除しますか?       近い     近いえ       サフメーコー     第信モード   |

## 通話履歴

#### 通話履歴の全件削除

通話履歴をすべて削除します。 通話履歴メニューより、 ■ 通話履歴 1 17:40 1. 着信履歴 **L** 2. 発信履歴 」キーの▲ ▼キーで、"3. データ全件削除"を選択し、 3. データ全件削除 →キーを押してください。 ▋通話屛歴 確認メッセージが表示されます。 <u>17·4</u>0 2 1 ? 注意 L. キーの◀ ▶キーで"はい"または"いいえ"を選択し、 🕘キー 2 <sup>日</sup>削除しますか? で決定してください。 はい いいえ "はい"を選択すると、"削除完了"メッセージが表示され通話履歴 ▋補話屛歴 17:40 メニューに戻ります。 1 🖾 注意 2 3 削除中です... 间新厨厅 17:40 1 1 情報表示 2 3 削除完了

### 保留機能

お話中の通話を保留したい場合に使用します。通話中の相手には保留音が流れます。

#### ■保留

通話中に キー押すと、保留状態になります。

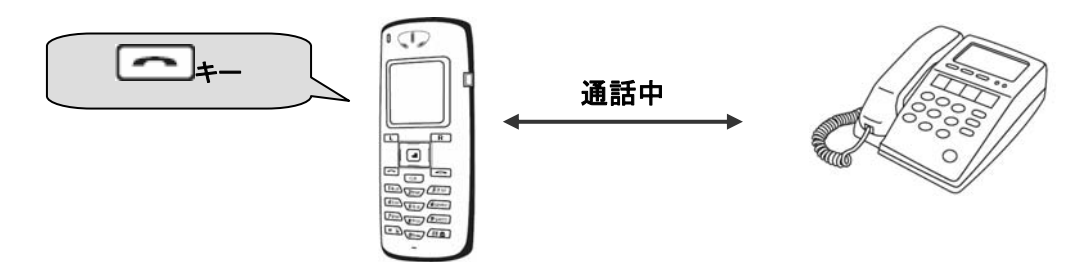

このとき、通話中の相手には保留音が流れます。

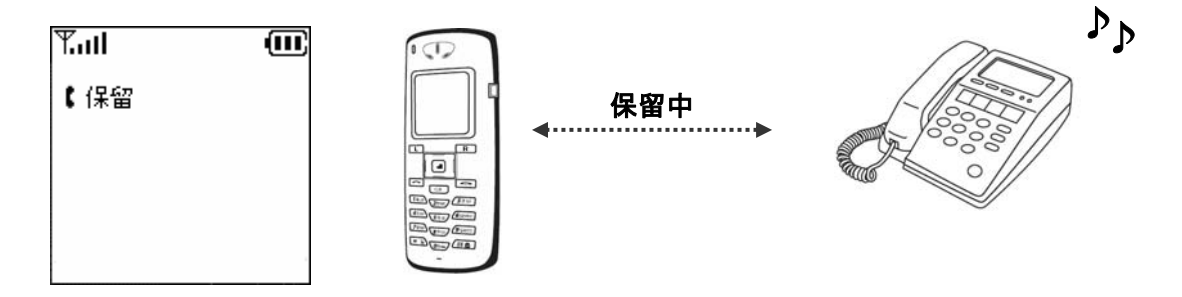

#### ■保留解除

保留中に キーを押すと、保留を解除することができます。

#### キャッチホン

通話中に着信を受けた場合、通話中の相手を保留して新たな着信に応答することができます。 通話中に着信があった場合、着信端末は着信音(プッ、プッ)が流れ、ディスプレイに「待機」と表示されます。

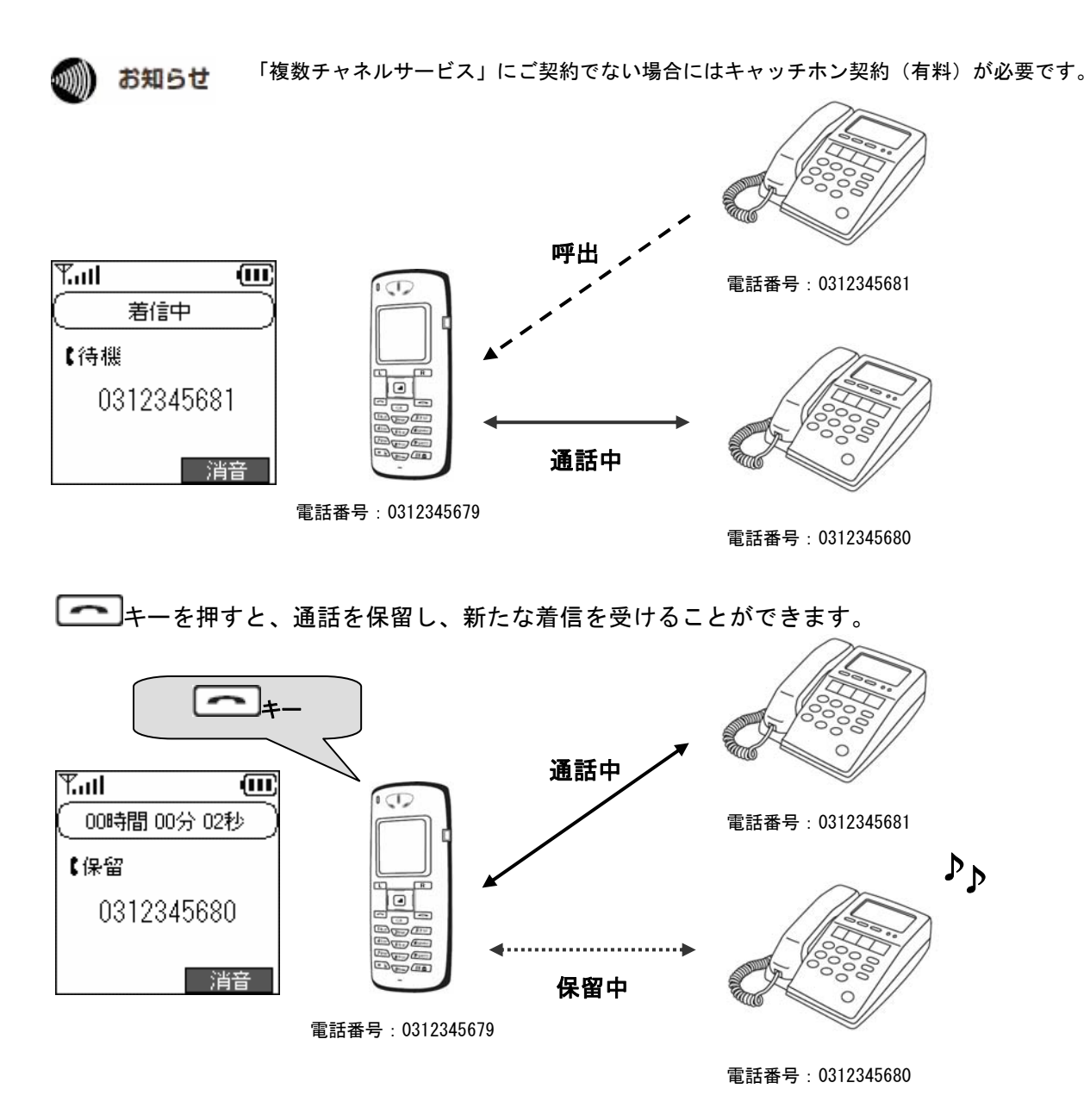

#### ●切替操作

再度 キーを押すと、通話相手を切り替えることができます。

#### 保留転送

お話中の通話を別の内線に転送することができます。

お知らせ 転送は外線→内線のみ可能です。

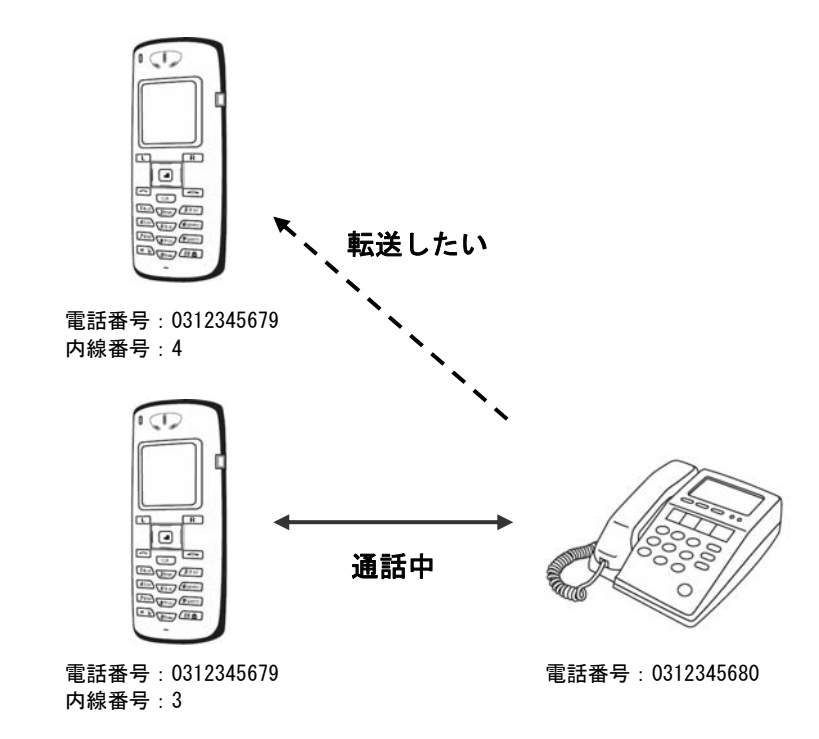

キーを押して、通話中の相手を保留にしてください。

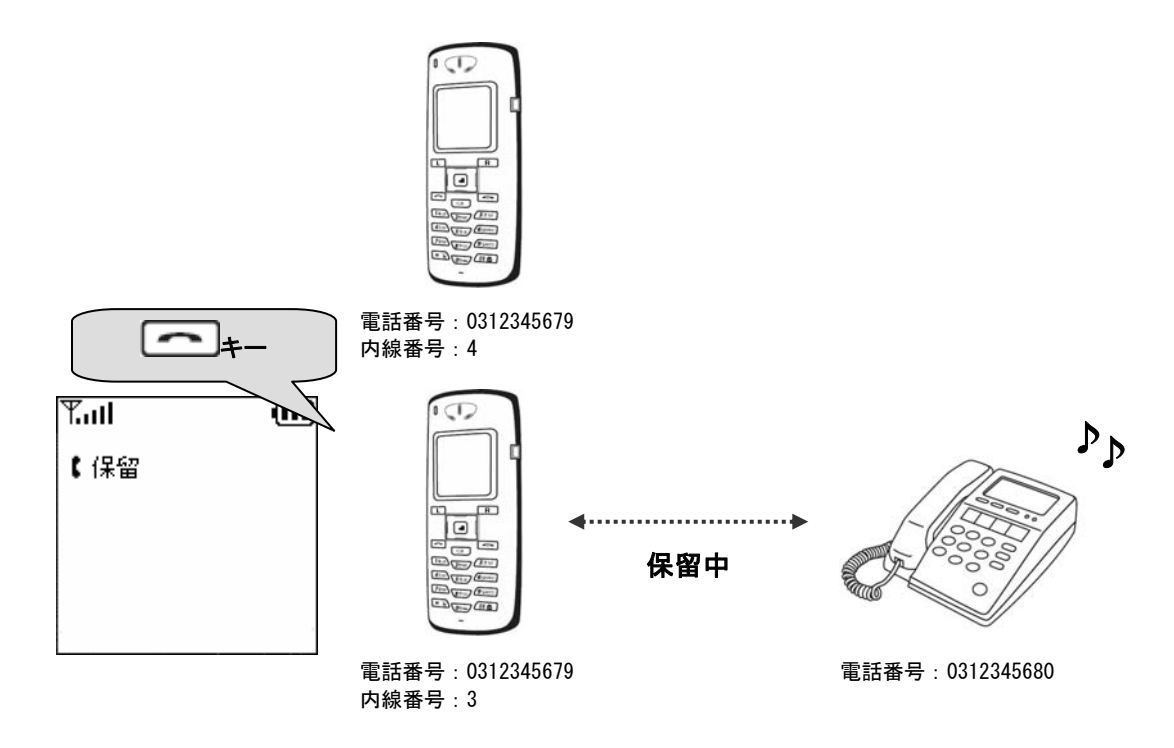

転送先(図:内線番号4)の内線番号を入力し、

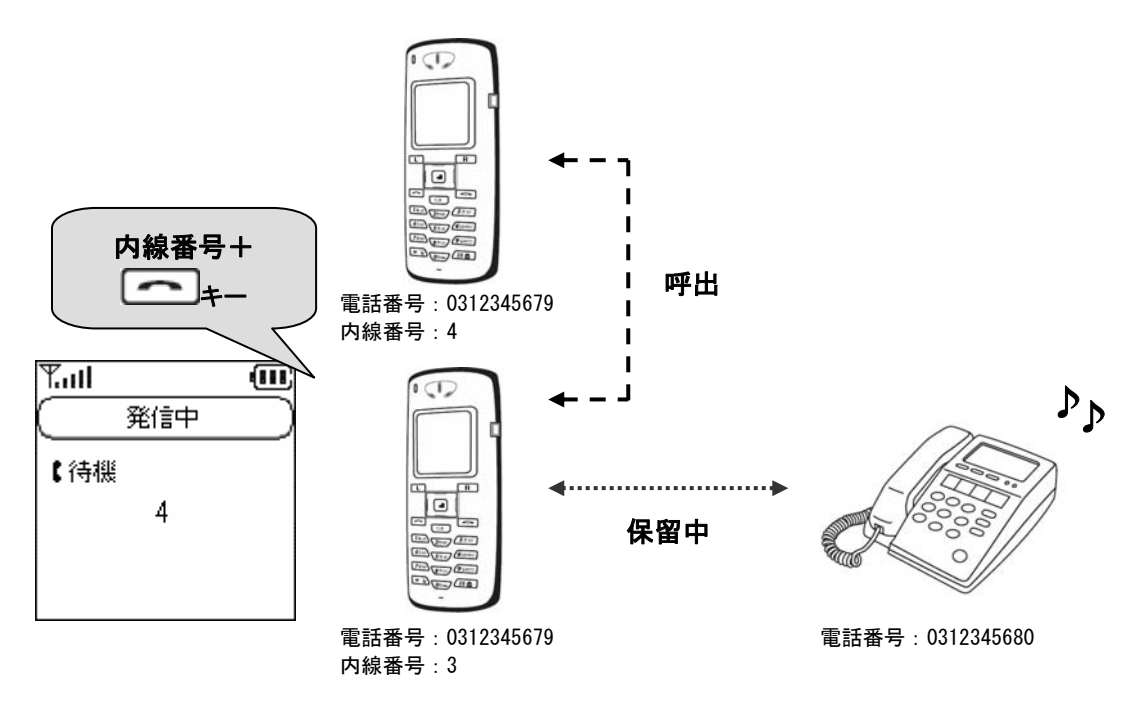

転送先(図:内線番号4)が着信を受けると、内線側と通話状態になります。

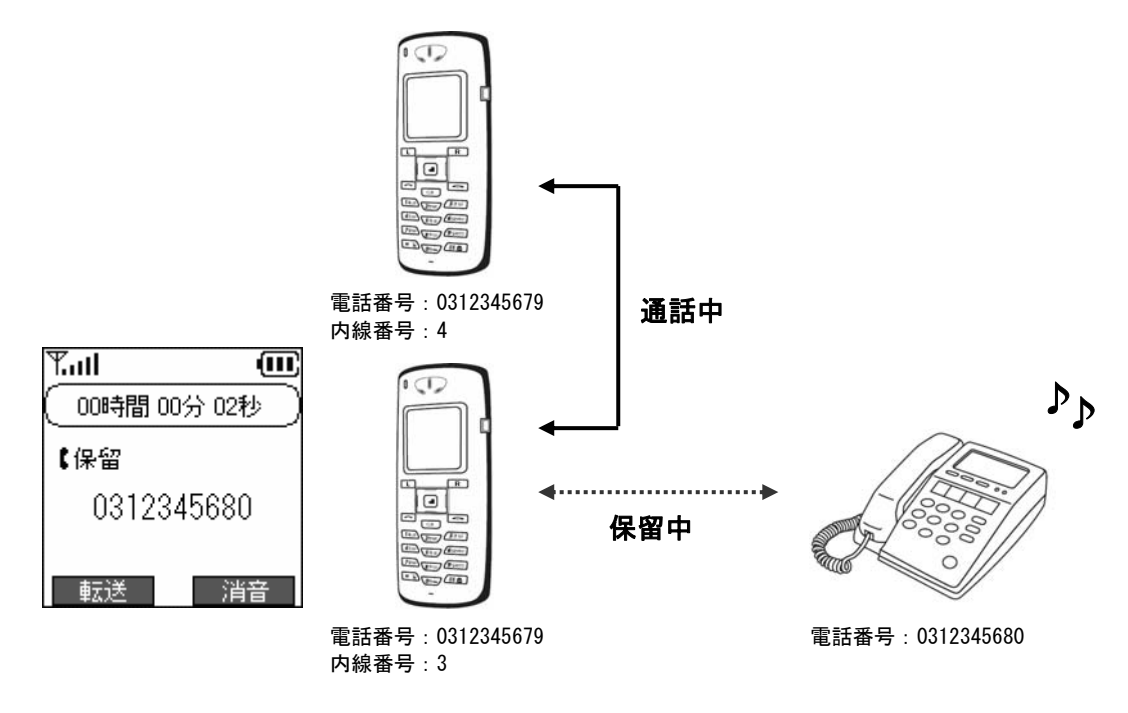

お知らせ 内線呼び出し中、または内線通話中に相手から切断された場合、"カットオフ"と表示され、約10 秒後に自動的に外線通話に切り戻ります。また、表示中に 一を押すと直ちに外線通話に 切り戻ります。

> 内線通話中に転送先(図:内線番号4)で消音モードに設定後、転送を行った場合、転送先で消音を 解除して通話してください。

**参照** P2-3 発信方法

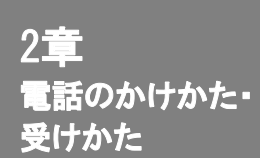

□⊥→+−を押してください。

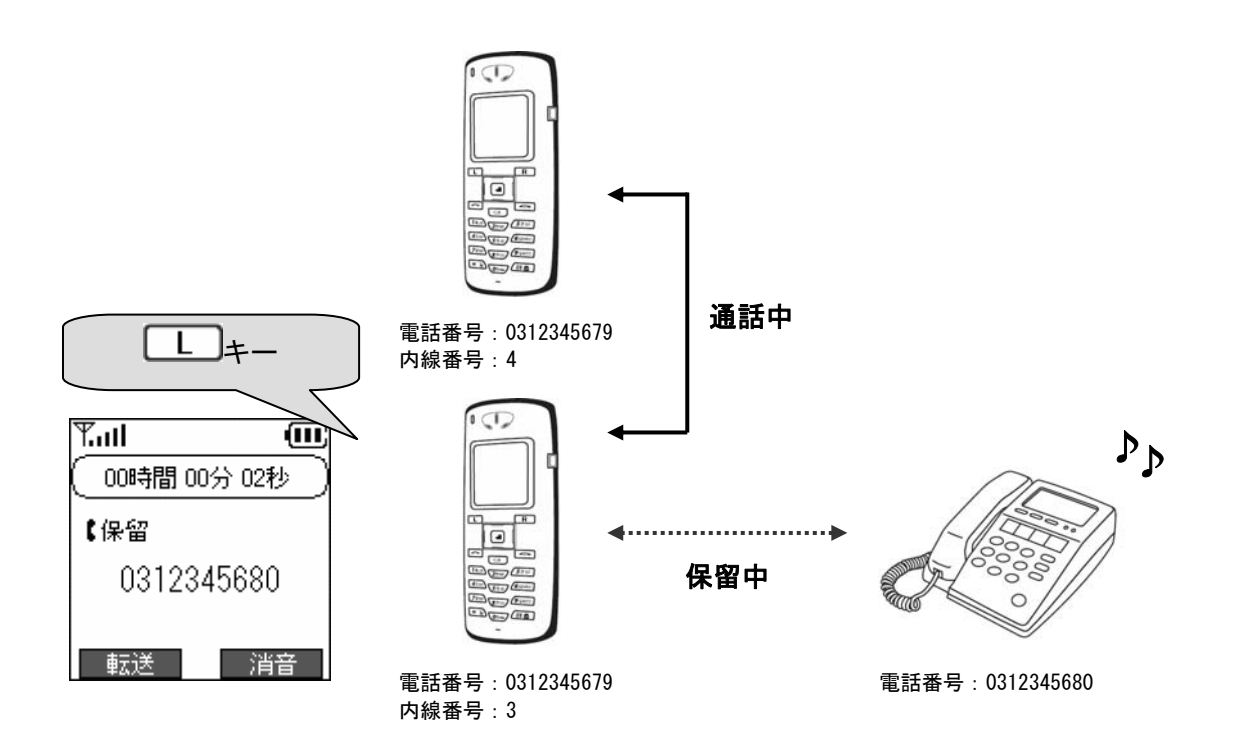

電話が転送されます。

Tull

- LTK

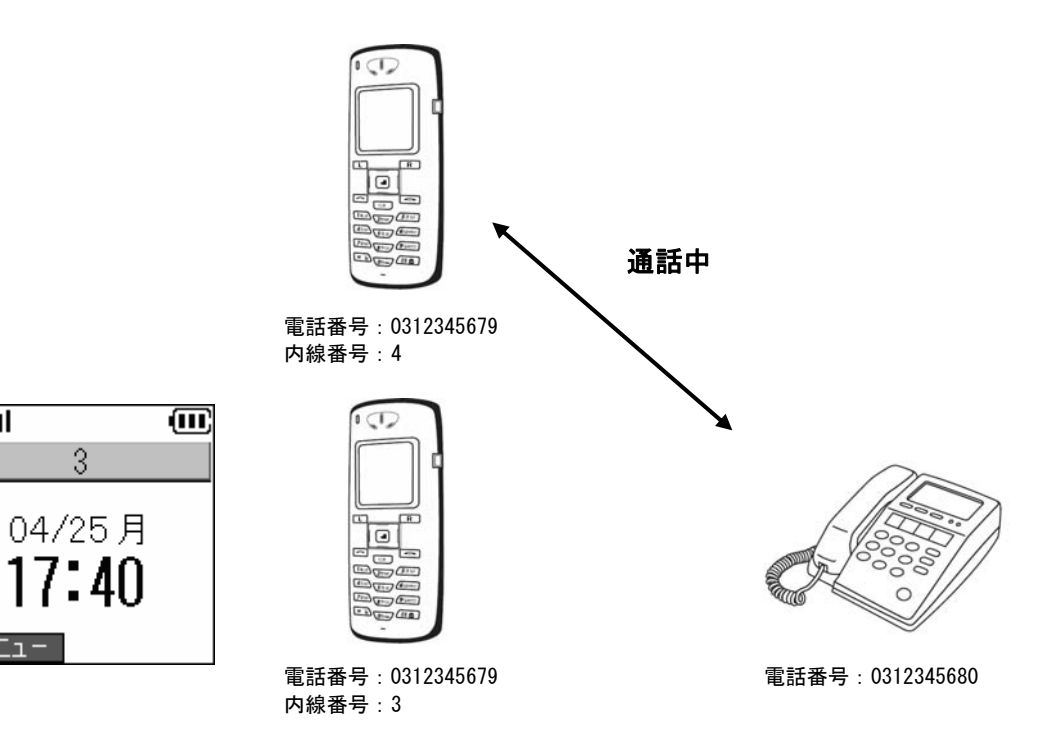

# 3章 電話帳

## 電話帳メニュー

電話帳の登録、編集、削除を行います。

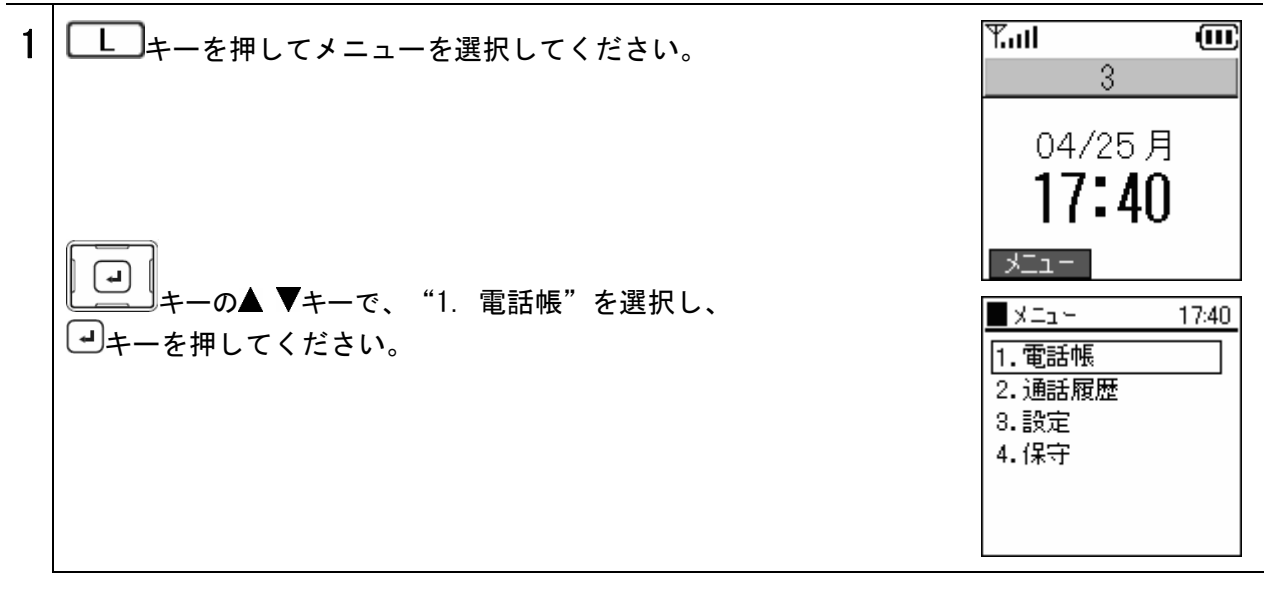

電話帳メニューからの登録

新規登録メニューから電話帳に登録します。

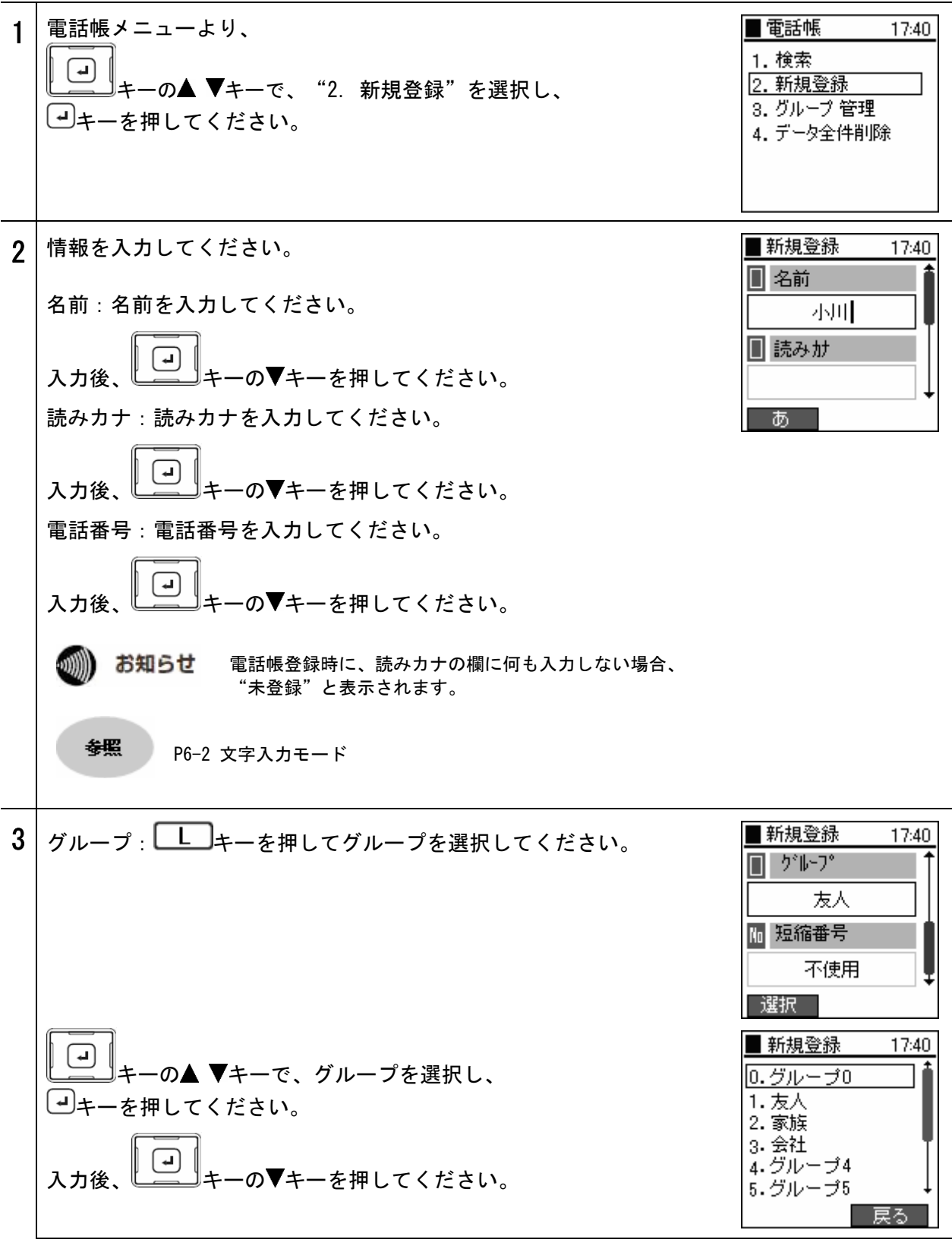

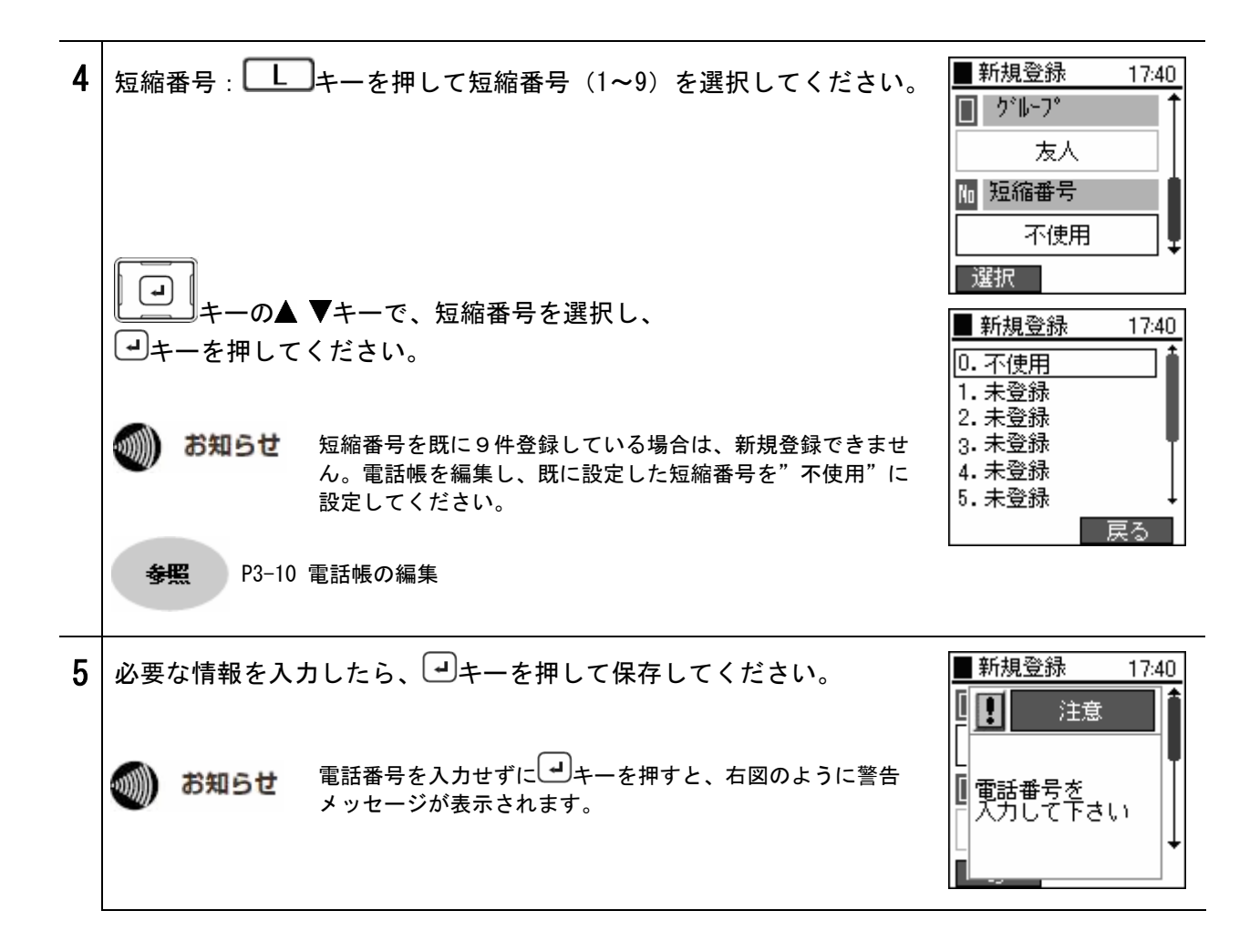

## 電話番号からの登録

電話番号を入力し、電話帳に登録します。

| 1 | 待受け画面より電話番号を入力し、 トーを押してサブメニューを表示してください。<br>"2. 保存"を選択してください。                                               | Y.III       III         04/25月       17:40         メニュー       メニュー         Y.III       III         0312345678       サガメニュー         Y.III       III         0312345678       サガメニュー         Y.III       III         0312345678       サガメニュー         Y.III       III         0312345678       リガメニュー         1. 検索       ミモード |
|---|----------------------------------------------------------------------------------------------------|----------------------------------------------------------------------------------------------------|
| 2 | <ul> <li>情報を入力してください。</li> <li>名前:名前を入力してください。</li> <li>入力後、・・・・・・・・・・・・・・・・・・・・・・・・・・・・・・・・・・・・</li></ul> | ■ 新規登録 17:40<br>■ 名前<br>小川<br>■ 読みか<br>あ                                                                                                    |

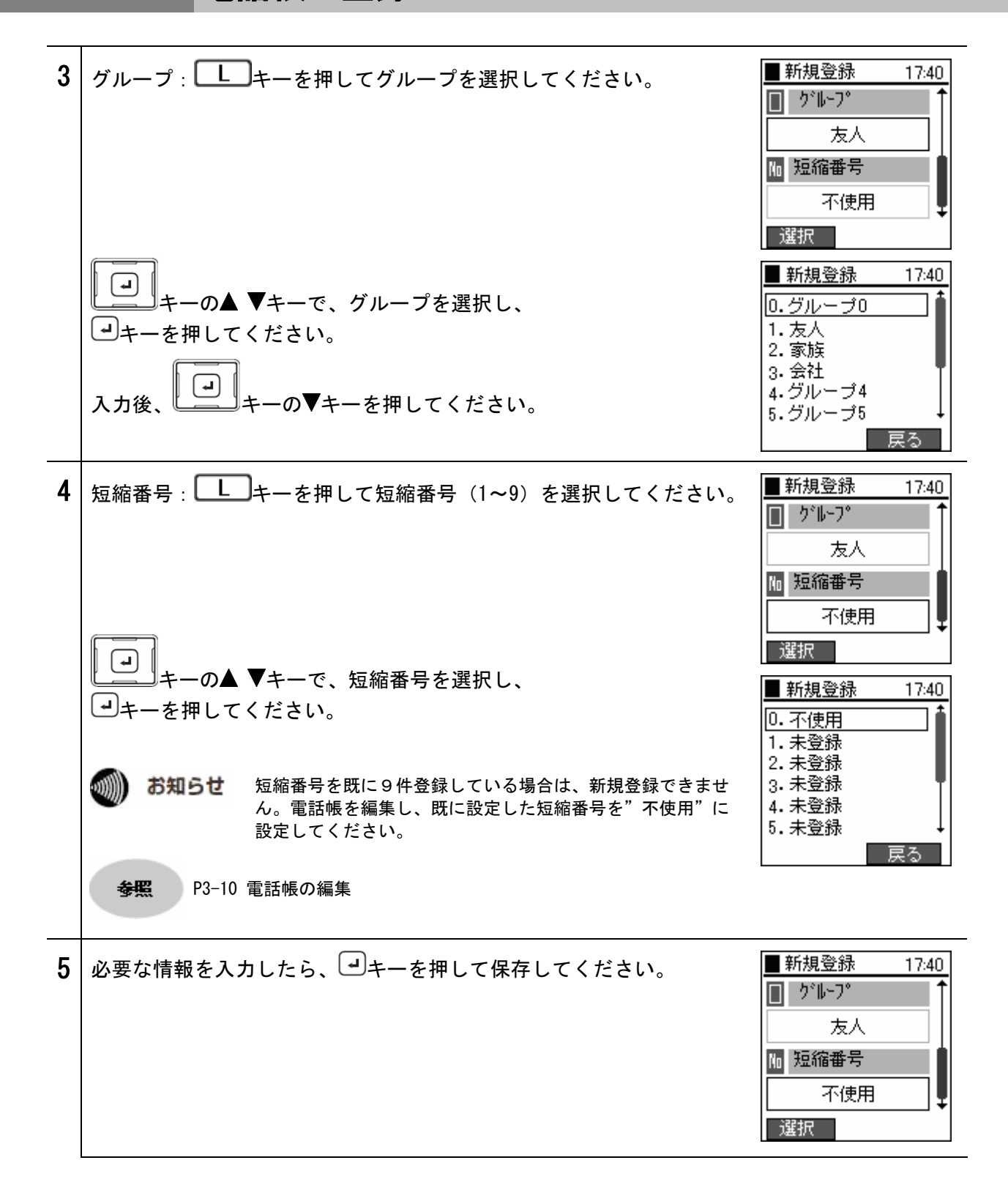

# 履歴からの登録

通話履歴から電話帳に登録します。

| 1 | 通話履歴を表示してください。                                                            | ¶.ad @                                                              |
|---|---------------------------------------------------------------------------|---------------------------------------------------------------------|
|   | <b>参照</b> P2-11 通話履歴                                                      | 04/25月<br><b>17:40</b>                                              |
|   | 登録したい番号を選択し、<br>しキーを押してサブメニューを表示し<br>てください。                               | ▶ <u></u> 差信履歴 17:40                                                |
|   | "1. 保存"を選択してください。                                                         | サブメニュー 発信モード<br>■ 着信履歴 17:40<br>■ 0312345679<br>■ 0312345680        |
|   |                                                                           | サブメニュー<br>1.保存<br>2.削除 信モード                                         |
| 2 | 情報を入力します。<br>名前:名前を入力してください。<br>入力後、 ーーーーーーーーーーーーーーーーーーーーーーーーーーーーーーーーーーーー | <ul> <li>新規登録 17:40</li> <li>名前</li> <li>小川</li> <li>読みけ</li> </ul> |
|   | 入力後、□□+−の▼キーを押してください。                                                     | Ø                                                                   |
|   | <ul> <li></li></ul>                                                       |                                                                     |

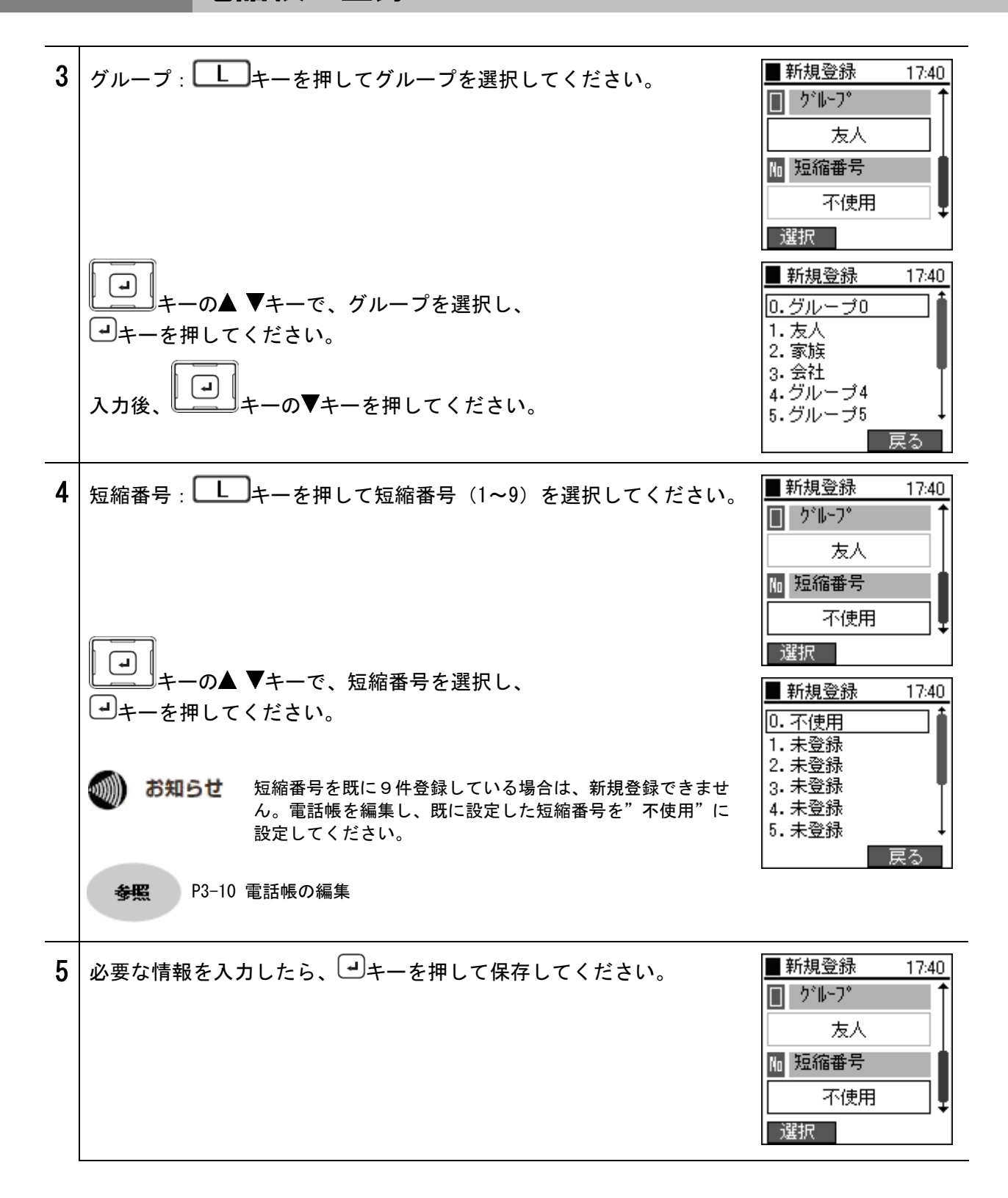

## 電話帳の編集

検索結果から電話帳を編集します。

| 17. |                                                              |                                                                                                    |
|-----|--------------------------------------------------------------|----------------------------------------------------------------------------------------------------|
| 1   | 編集したい登録情報を検索してください。<br><b>参照</b> P2-9 電話帳からの発信               | <ul> <li>■ 電話帳 17:40</li> <li>1. 検索</li> <li>2. 新規登録</li> <li>3. グループ 管理</li> <li>4. データ全件削除</li> </ul> |
|     | 編集したい番号を選択し、 トーを押してサブメニューを表示し<br>てください。<br>"2. 編集"を選択してください。 | <ul> <li>■検索結果 17:40</li> <li>1 おがわ</li> <li>2 おおたに</li> </ul>                                          |
|     |                                                              | サブメニュー 発信モード<br>■検索結果 17:40<br>1 おがわ                                                                    |
|     |                                                              | 2 おおたに<br>サナメニュー<br>1.追加<br>2.編集<br>3.削除 <sub>信モード</sub>                                                |
| 2   | 情報を入力します。                                                    | ■ 電話帳修正 17:40                                                                                           |
|     | 名前:名前を入力してください。                                              |                                                                                                    |
|     | 入力後、「「」キーの▼キーを押してください。                                       |                                                                                                    |
|     | 読みカナ:読みカナを入力してください。                                          | ↓<br>                                                                                                   |
|     | 入力後、「「」キーの▼キーを押してください。                                       |                                                                                                    |
|     | 電話番号:電話番号を入力してください。                                          |                                                                                                    |
|     | 入力後、→→+ーの▼キーを押してください。                                        |                                                                                                    |
|     | お知らせ 電話帳登録時に、読みカナの欄に何も入力しない場合、<br>"未登録"と表示されます。              |                                                                                                    |
|     | ◆照 P6-2 文字入力モード                                              |                                                                                                    |

#### 電話帳の編集

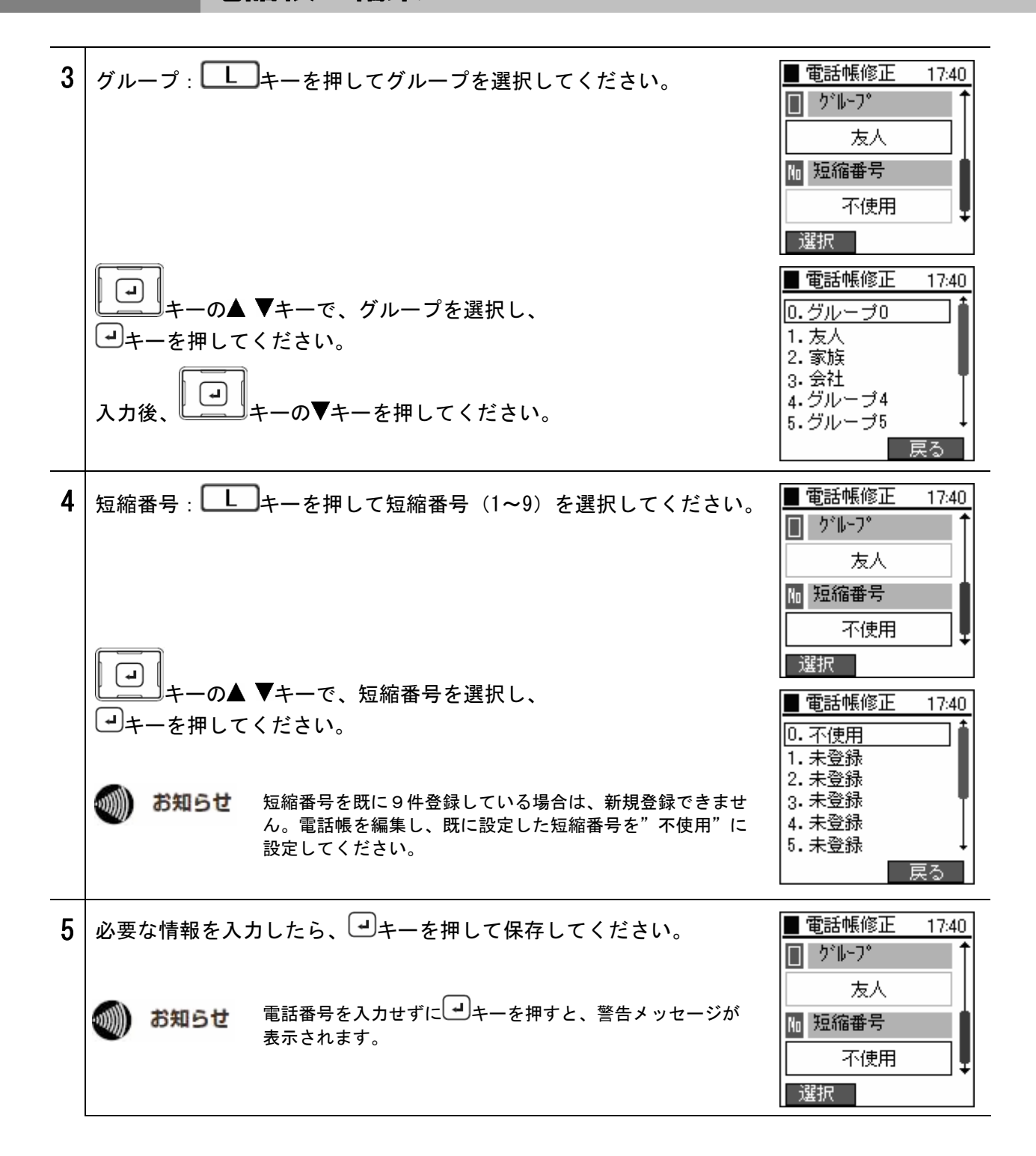

## グループ管理

電話帳のグループ名の編集を行います。

| 1 | 電話帳メニューより、<br>・・・・・・・・・・・・・・・・・・・・・・・・・・・・・・・・・・・・    | <ul> <li>■電話帳 17:40</li> <li>1. 検索</li> <li>2. 新規登録</li> <li>3. グループ 管理</li> <li>4. データ全件削除</li> </ul>                                     |
|---|-------------------------------------------------------|----------------------------------------------------------------------------------------------------|
| 2 | グループを編集する場合は、したーを押して"編集"を選択してください。                    | <ul> <li>●グループ管理 17:40</li> <li>1.友人</li> <li>2.家族</li> <li>3.会社</li> <li>4.グループ4</li> <li>5.グループ5</li> <li>6.グループ6</li> <li>編集</li> </ul> |
| 3 | グループ名の編集が完了したら、 ・ ・ ・ ・ ・ ・ ・ ・ ・ ・ ・ ・ ・ ・ ・ ・ ・ ・ ・ | ■ グループ管理 17:40<br>1 17:40<br>ブループ管理<br>友人<br>あ<br>・・・・・・・・・・・・・・・・・・・・・・・・・・・・・・・・・・                                                       |

### 電話帳から一件削除

電話帳のデータを1件削除します。

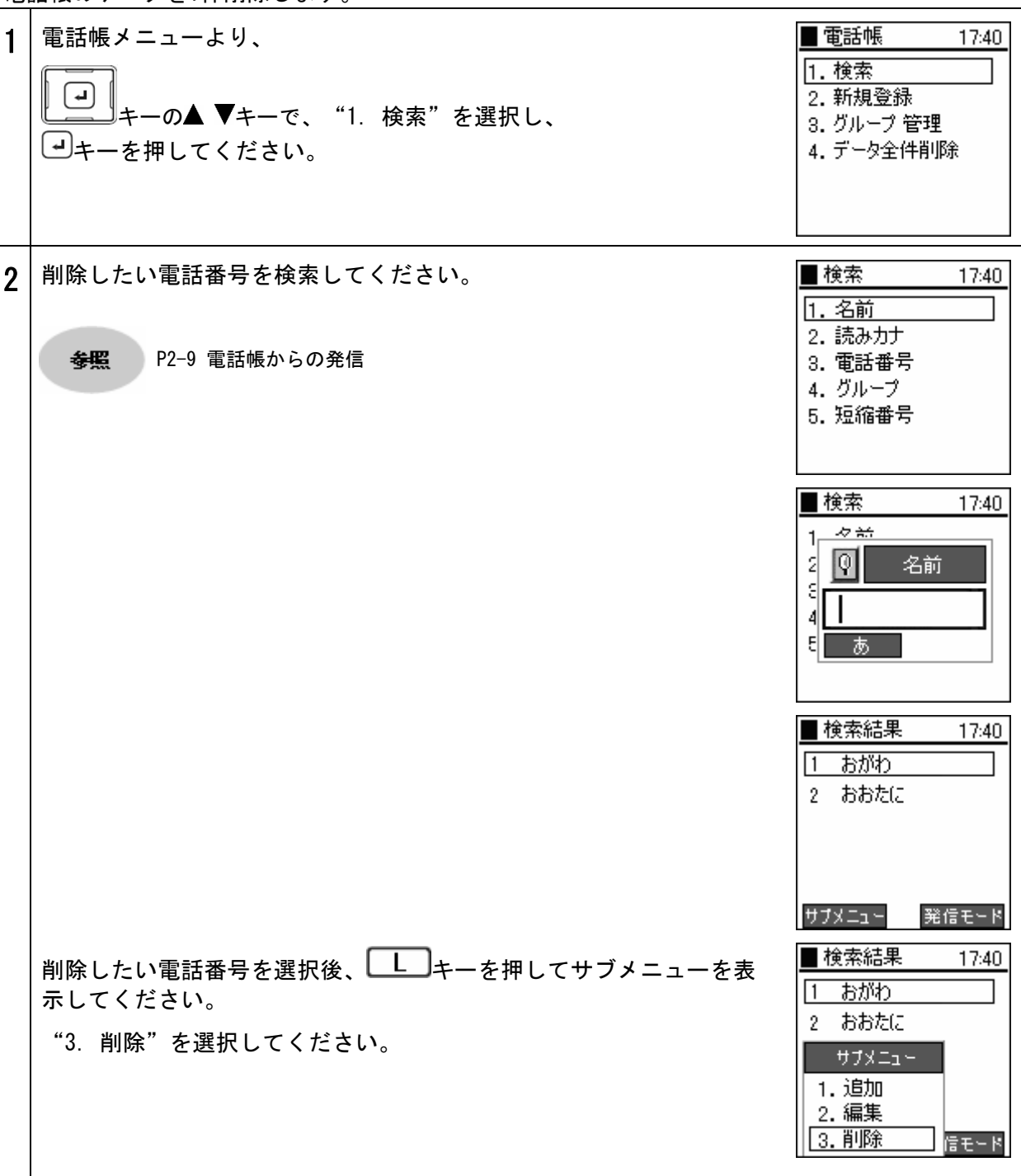

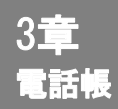

## 電話帳から一件削除

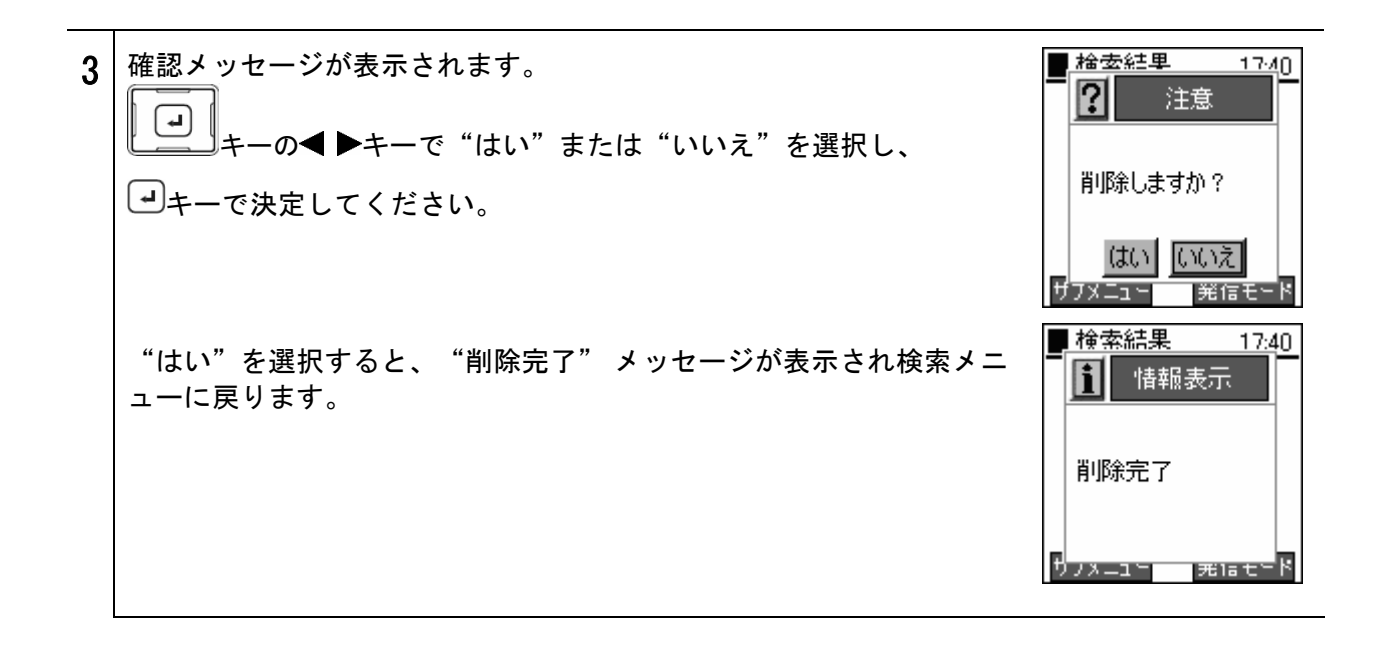

## 電話帳の全件削除

電話帳のすべてのデータを削除します。

| 1 | 電話帳メニューより、<br>・・・・・・・・・・・・・・・・・・・・・・・・・・・・・・・・・・・・      | ■電話帳 17:40<br>1. 検索<br>2. 新規登録<br>3. グループ 管理<br>4. データ全件削除                          |
|---|---------------------------------------------------------|-------------------------------------------------------------------------------------|
| 2 | 確認メッセージが表示されます。<br>・・・・・・・・・・・・・・・・・・・・・・・・・・・・・・・・・・・・ | ■ 雷託幅 17:40<br>注意<br>削除しますか?<br>はい いいえ                                              |
| 3 | "はい"を選択すると電話帳 全体の削除をおこないます。                             | ■ 雷託幅 17:40<br>1<br>注意<br>2<br>1<br>2<br>1<br>1<br>注意                               |
|   | "削除完了"メッセージが表示され電話帳メニューに戻ります。                           | ■ <u>雷託幅</u> 17:40<br>1<br>1<br>1<br>1<br>1<br>1<br>1<br>1<br>1<br>1<br>1<br>1<br>1 |

# 4章 その他設定

設定メニュー

設定メニューを表示します。

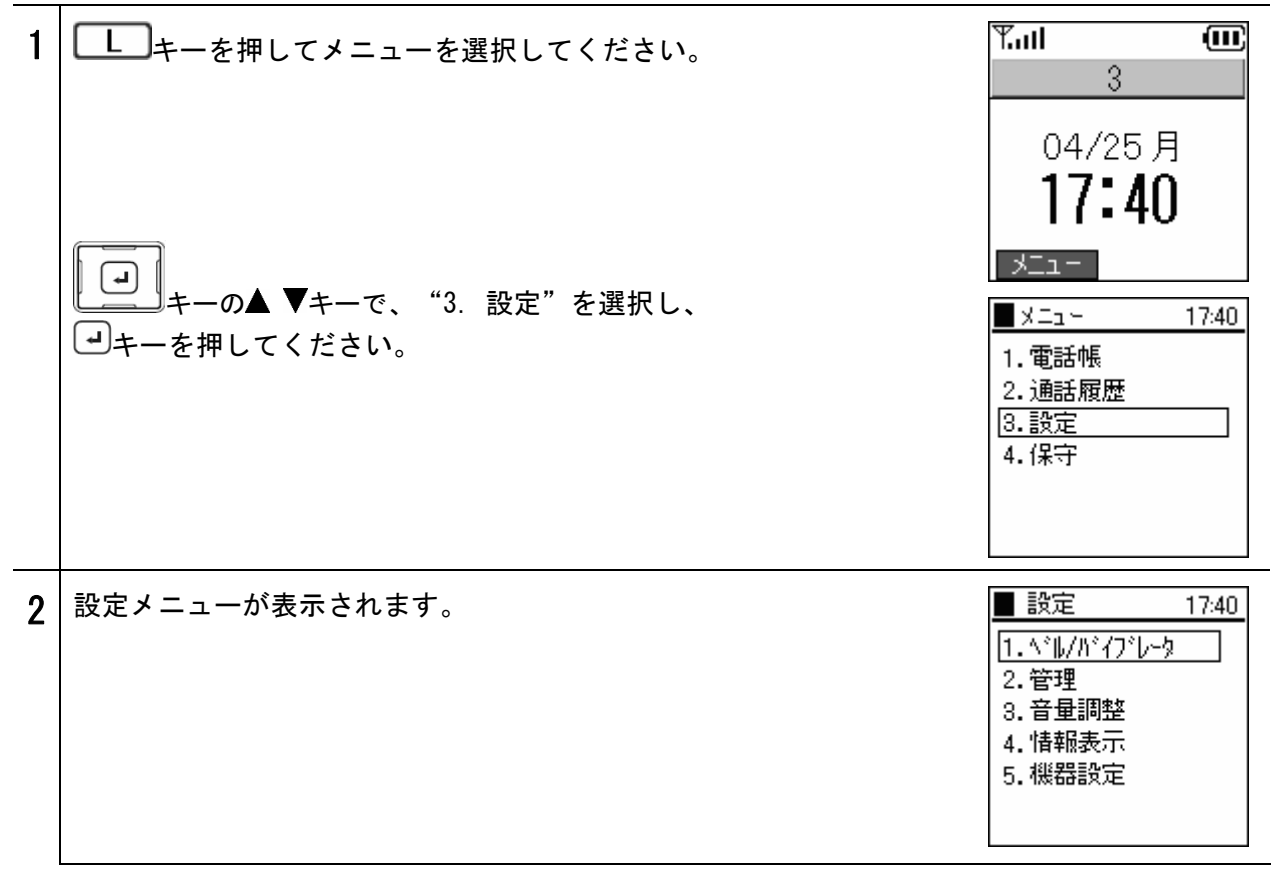

## ベル/バイブレータ

| べを | ル/バイブレータの種類の設定を行います。発信者、又は着信者の電話番<br>切り替えることができます。                                 | 号により、着信音・モード                                                                                                    |
|----|------------------------------------------------------------------------------------|----------------------------------------------------------------------------------------------------|
| 1  | 設定メニューより、<br>・<br>・<br>ーの▲ ▼キーで、"1. ベル /バイブレータ"を選択し、<br>・<br>・<br>・<br>キーを押してください。 | <ul> <li>■ 設定 17:40</li> <li>1. \\<sup>*</sup>\L/\)<sup>*</sup>(7<sup>*</sup>L-5</li> <li>2. 管理</li> <li>3. 音量調整</li> <li>4. 情報表示</li> <li>5. 機器設定</li> </ul> |
| 2  | 着番号別に着信音を設定するには、<br>・・・・・・・・・・・・・・・・・・・・・・・・・・・・・・・・・・・・                           | ■^*ル/バイブレータ 17:40<br>1.着番号鳴分け<br>2.発番号鳴分け                                                                                                    |
| 3  | 着番号別に着信音及びモードを設定することが可能です。<br>着番号別の個別設定は5つまで可能です。<br>個別設定以外の外線着信を指定する場合は、          | <ul> <li>■着番号鳴分け 17:40</li> <li>1.着番号 1</li> <li>2.着番号 2</li> <li>3.着番号 3</li> <li>4.着番号 4</li> <li>5.着番号 5</li> <li>6.その他外線</li> </ul>                       |
|    | <b>ジン お知らて</b><br>酒音写幅方けの設定が優先されます。                                                |                                                                                                    |

ベル/バイブレータ

| 4 | 設定情報が表示されます。(電話番号、着信音、モード)<br>トーを押して "編集"を選択し、値を入力してください。<br>ベルは16種類あります。(ベル1~ベル16)<br>モードは4種類あります。                   |        |        |        | <ul> <li>着番号1 17:40</li> <li>月 電話番号</li> <li>0312345678</li> <li>月 着信音</li> <li>へいいい</li> <li>「編集</li> </ul>   |                                                                                                    |
|---|----------------------------------------------------------------------------------------------------|--------|--------|--------|----------------------------------------------------------------------------------------------------|----------------------------------------------------------------------------------------------------|
|   |                                                                                                    | ベル     | バイブレータ | ベル+バイブ | サイレント                                                                                                    | ■ 着番号1 17:40                                                                                                    |
|   | 着信音                                                                                                    | 0      | ×      | 0      | ×                                                                                                    |                                                                                                    |
|   | バイブレータ                                                                                                    | ×      | 0      | 0      | ×                                                                                                    | 見 モード                                                                                                    |
|   | 最後に、🕑キ                                                                                                    | ーで保存して | ください。  |        |                                                                                                    | \↓<br>                                                                                                    |
| 5 | <ul> <li>発信者別に着信音を設定するには、</li> <li>→</li> <li>+-の▲ ▼+-で、 "2. 発番号鳴分け "を選択し、</li> <li>→</li> <li>+-を押してください。</li> </ul> |        |        |        |                                                                                                    | ■ ベル/バイブレータ 17:40<br>1.着番号鳴分け<br>2.発番号鳴分け                                                                              |
|   | 発信者の番号別に着信音及びモードを設定することが可能です。<br>発信者別の個別設定は5つまで可能です。                                                                  |        |        |        |                                                                                                    | <ul> <li>●発番号鳴分け 17:40</li> <li>1.発番号 1</li> <li>2.発番号 2</li> <li>3.発番号 3</li> <li>4.発番号 4</li> <li>5.発番号 5</li> </ul> |
| 6 | 設定情報が表示されます。(電話番号、着信音、モード)<br>トーを押して "編集"を選択し、値を入力してください。<br>ベルは16種類あります。(ベル1~ベル16)                                   |        |        |        | <ul> <li>発番号1 17:40</li> <li>月 電話番号</li> <li>0312345678</li> <li>月 着信音</li> <li>へ*ル1</li> <li>(*ル1)</li> </ul> |                                                                                                    |
|   |                                                                                                    | ベル     | パイブレータ | ベル+バイブ | サイレント                                                                                                    | ■ 発番号1 17:40                                                                                                    |
|   | 着信音                                                                                                    | 0      | ×      | 0      | ×                                                                                                    |                                                                                                    |
|   | バイブレータ                                                                                                    | ×      | 0      | 0      | ×                                                                                                    |                                                                                                    |
|   | 最後に、・・・・・・・・・・・・・・・・・・・・・・・・・・・・・・・・・・・・                                                                              |        |        |        | \*₩↓                                                                                                    |                                                                                                    |

## パスワード/ロックモード選択

キーロックパスワードの変更及び、キーロック時の動作についての設定を行います。

お知らせ パスワードにより、本商品のボタン操作を無効にすることで、第三者による無断使用を防ぐことが できます。ただし、電話がかかってきた場合は、着信音量調整の操作のみ可能になります。

**参照** P4-14 キーロック/キーロック解除

|   | 1                                           |                                                                                                    |                                                                                                    |
|---|---------------------------------------------|----------------------------------------------------------------------------------------------------|----------------------------------------------------------------------------------------------------|
| 1 | キーロックパス「<br>・<br>キーの▲<br>・<br>・<br>・<br>ーの▲ | フードを変更するには、設定メニューより、<br>▼キーで、"2. 管理"を選択し、<br>ください。                                                                                                    | <ul> <li>■ 設定 17:40</li> <li>1. ベル/バイブレータ</li> <li>2. 管理</li> <li>3. 音量調整</li> <li>4. 情報表示</li> <li>5. 機器設定</li> </ul> |
| 2 | 管理メニューよい<br>・<br>・<br>・<br>ーの▲<br>・<br>キーの▲ | り、<br>▼キーで、"1. パスワード"を選択し、<br>ください。                                                                                                    | ■ 管理 17:40<br>1. パスワード<br>2. キーロックモード選択                                                                                |
| 3 | "1. パスワード<br>求められます。I                       | "を選択すると、現在のパスワードを<br>Eしい値を入力してください。 キーロックパスワードの初期値は "0000" に設定されています。パスワードを間違えると、「正しいパスワードを入力してください」というメッセージが表示され、再度入力を求められます。 パスワードを忘れるとキーロック設定及び解除ができない場合があります。(ロックモードの設定によります。) | ■ 管理 17:40                                                                                                    |
| 4 | 正しいパスワー<br>ます。パスワー                          | ドを入力すると、新しいパスワードの入力を求められ<br>ドは数字のみ入力可能です。                                                                                                    | ■ 管理 17:40                                                                                                    |

# パスワード/ロックモード選択

| 5 | 確認のため、もう一度新しいパスワードの入力を求められます。                    | ■管理 17:40<br>1 <sup>III®</sup> 270-L <sup>®</sup><br>2 再入力<br>1                                                                                                    |
|---|--------------------------------------------------|----------------------------------------------------------------------------------------------------|
|   | パスワードを入力すると、右のようなダイアログが数秒間表示されま<br>す。            | ● 管理 17:40<br>1<br>1<br>2<br>変更しました                                                                                                    |
|   |                                                  |                                                                                                    |
| 6 | キーロック解除時の動作を設定するには                               | ■ 管理 17:40                                                                                                    |
| 6 | キーロック解除時の動作を設定するには、<br>"2. キーロックモード選択"を選択してください。 | ●管理 17:40<br>1. ハ°スワード<br>2. キーロックモード選択                                                                                                    |
| 6 | キーロック解除時の動作を設定するには、<br>"2. キーロックモード選択"を選択してください。 | <ul> <li>管理 17:40</li> <li>1. パスワード</li> <li>2. キ・ロックモ・ト*選択</li> <li>管理 17:40</li> <li>1. N° フワーート*</li> <li>1. N° フワーート*</li> <li>1. N° フワー-ト*</li> <li>1. N° スワード有 ・</li> </ul> |

音量調整

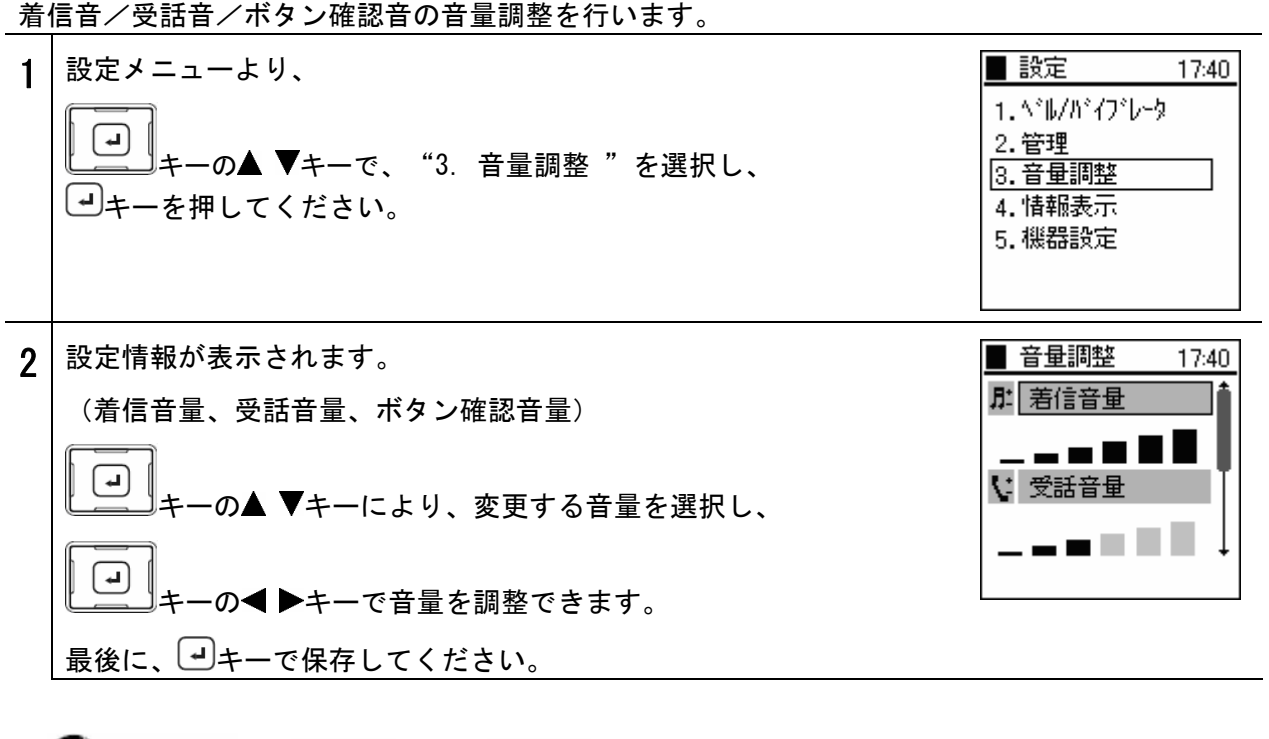

**が知らせ \*\*\*\*\*** キーと **#** 由 キーを使用して、音量を調整することもできます。

本商品の各種設定を行います。

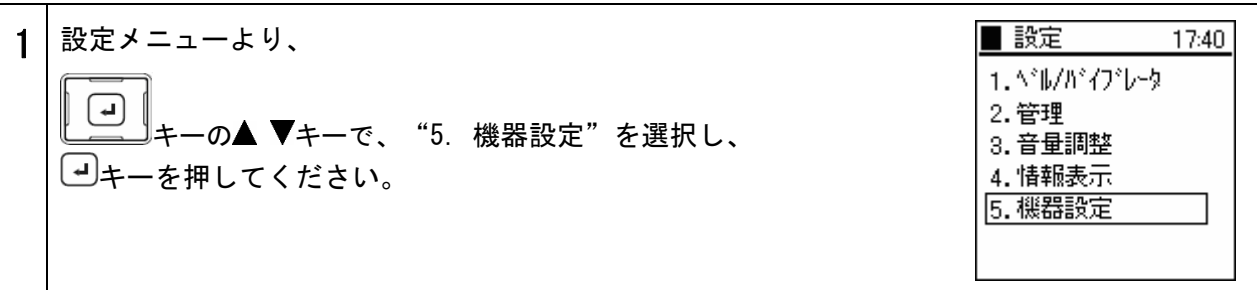

#### 時計

時計に関する設定を行います。

機器設定メニューより、 ■ 機器設定 17:40 1 1. 時計 (L) 2. コントラスト キーの▲ ▼キーで、"1.時計"を選択し、 3. 発信者番号 ーキーを押してください。 4. 番号設定 5. ユーザデーダリ1涂 時計 日付・時刻を設定するには、時計メニューより、 17:40 2 1.日付時刻設定 L ( キーの▲ ▼キーで、"1. 日付時刻設定"を選択し、 2.表示フォーマット ーマ決定してください。 日付と時刻が表示されます。 ■日付時刻設定 17:40 Lーキーを押して"編集"を選択してください。 圖 日付 2005年 5月 6 • 🛛 時刻 あ知らせ 時刻は、表示フォーマットに関わらず24時間制で入力してくださ 17:40 い。 編集 本商品は、電源オフ時に時刻を保持することができませんが、ひ かり電話対応機器の時間情報を使用し、自動的に時刻を合わせる 機能があります。ひかり電話としてお使いいただける 状態になりますと、本商品が自動で時刻を合わせます。

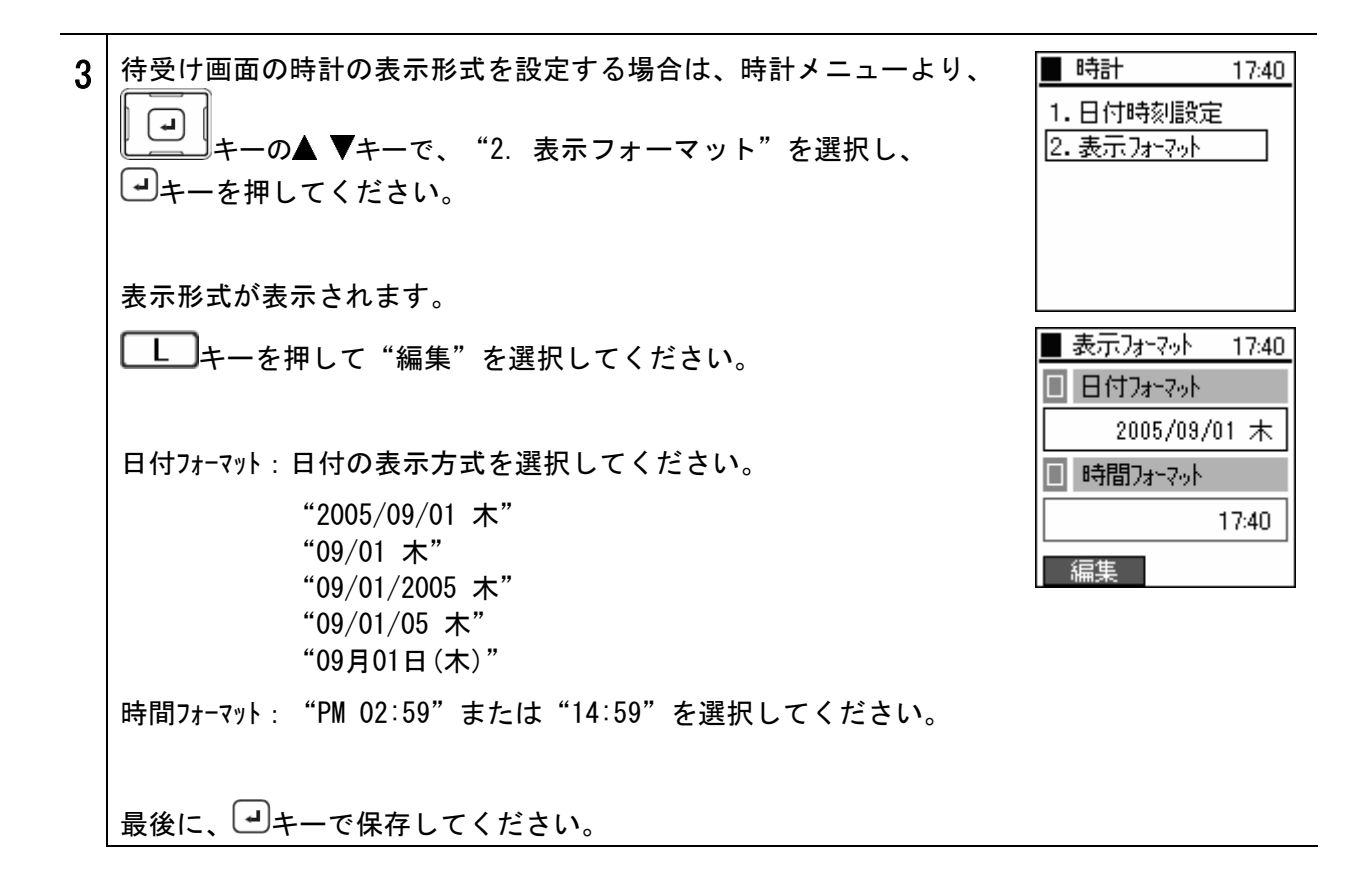

#### コントラスト

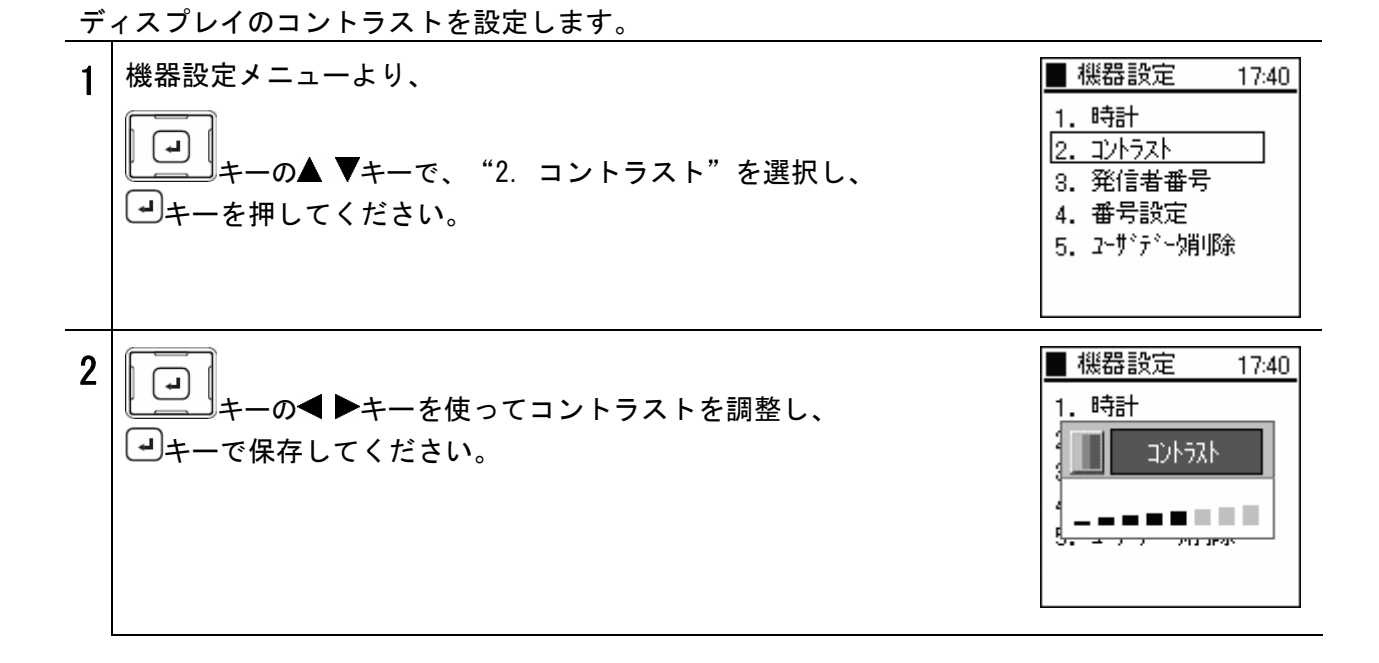

▶ お知らせ ● ★\*\*\*\* キーと (井山) キーを使用して、コントラストを調整することもできます。

ユーザデータ削除

| · | ユーサーテータ(電話帳、発信腹歴、者信腹歴)を全て削除します。                                                                                                  |                                                                                                    |  |  |  |
|---|----------------------------------------------------------------------------------------------------|----------------------------------------------------------------------------------------------------|--|--|--|
| 1 | 機器設定メニューより、<br>・<br>・<br>・<br>・<br>の▲ ▼キーで、"5. ユーザデータ削除"を選択し、<br>・<br>・<br>・<br>キーの本 ▼キーで、"5. ユーザデータ削除"を選択し、<br>・<br>・<br>・<br>・ | <ul> <li>● 機器設定 17:40</li> <li>1.時計</li> <li>2.コントラスト</li> <li>3.発信者番号</li> <li>4.番号設定</li> <li>5.2-サドデドー/第川除</li> </ul> |  |  |  |
| 2 | 確認メッセージが表示されます。<br>・・・・・・・・・・・・・・・・・・・・・・・・・・・・・・・・・・・・                                                                          | 機器設定 17:40<br>1 注意<br>2<br>2<br>3<br>4<br>3<br>2<br>3<br>2<br>3<br>3<br>2<br>3<br>3<br>3<br>3<br>3<br>3<br>3<br>3<br>3   |  |  |  |
| 3 | "はい"を選択するとユーザデータ削除をおこないます。                                                                                                    | ● 機器設定 17:40<br>1 注意<br>2 注意<br>2 ユーサ*テ*~2 削除中<br>5 €                                                                    |  |  |  |
|   | "削除完了"メッセージが表示され機器設定メニューに戻ります。                                                                                                   | 機器設定 17:40<br>1<br>1<br>1<br>1<br>1<br>1<br>1<br>1<br>1<br>1<br>1<br>1<br>1<br>1<br>1<br>1<br>1<br>1<br>1                |  |  |  |

※「「「「」」を「「」」を「「」」を「」」をついていた。 (雪託帽

#### マナーモード・キーロック

#### マナーモードの設定/解除

マナーモードを設定すると、着信音の設定にかかわらず、すべてバイブレータモードになります。

参照 P4-4 ベル/バイブレータ

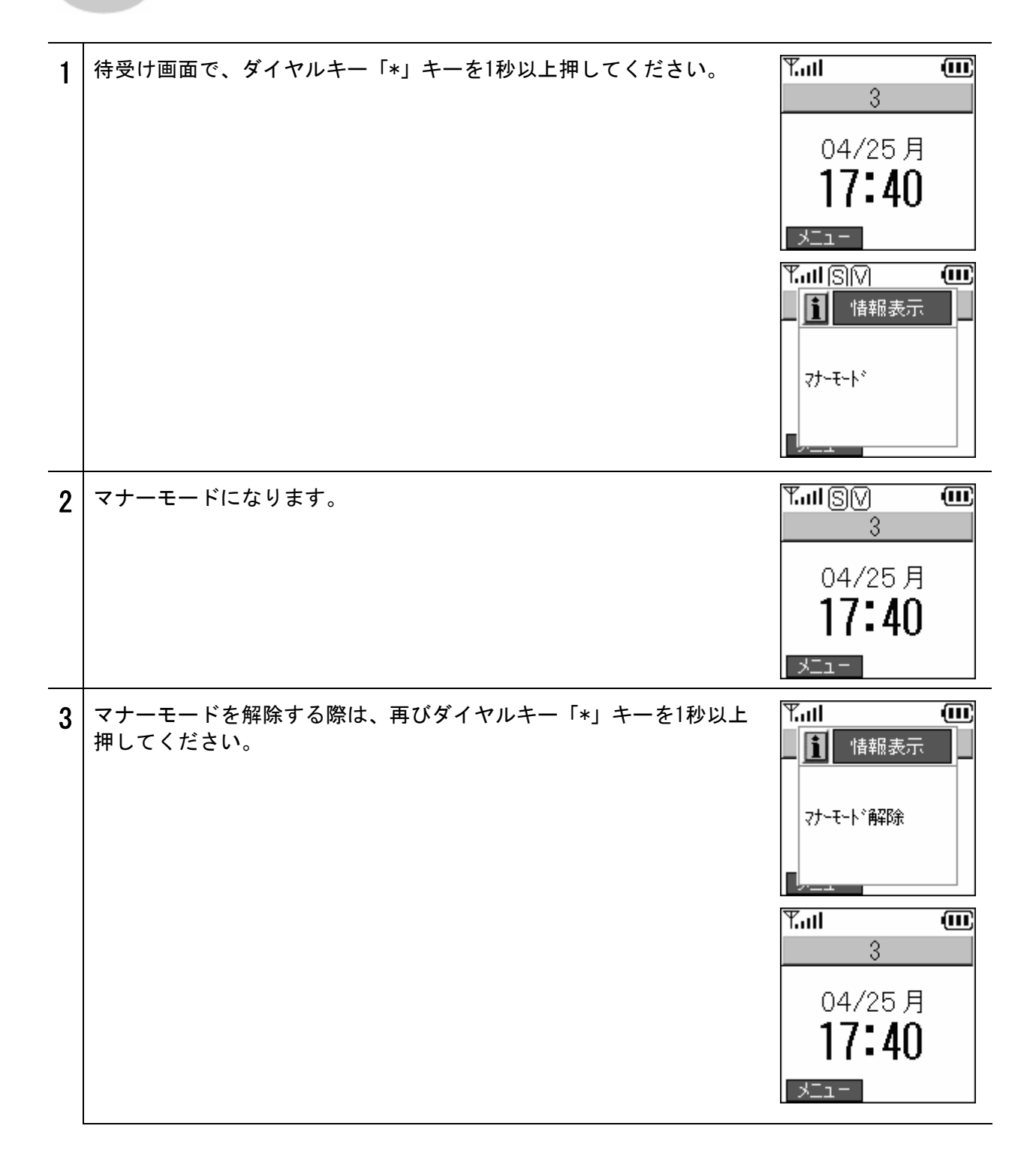

#### マナーモード・キーロック

#### キーロック/キーロック解除

キーロックを設定することで、ボタン操作が無効になります。

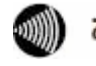

**お知らせ** 電源を入れたまま持ち歩くときなどに、ボタンが押されて誤動作しないよう、 ボタンをロックできます。

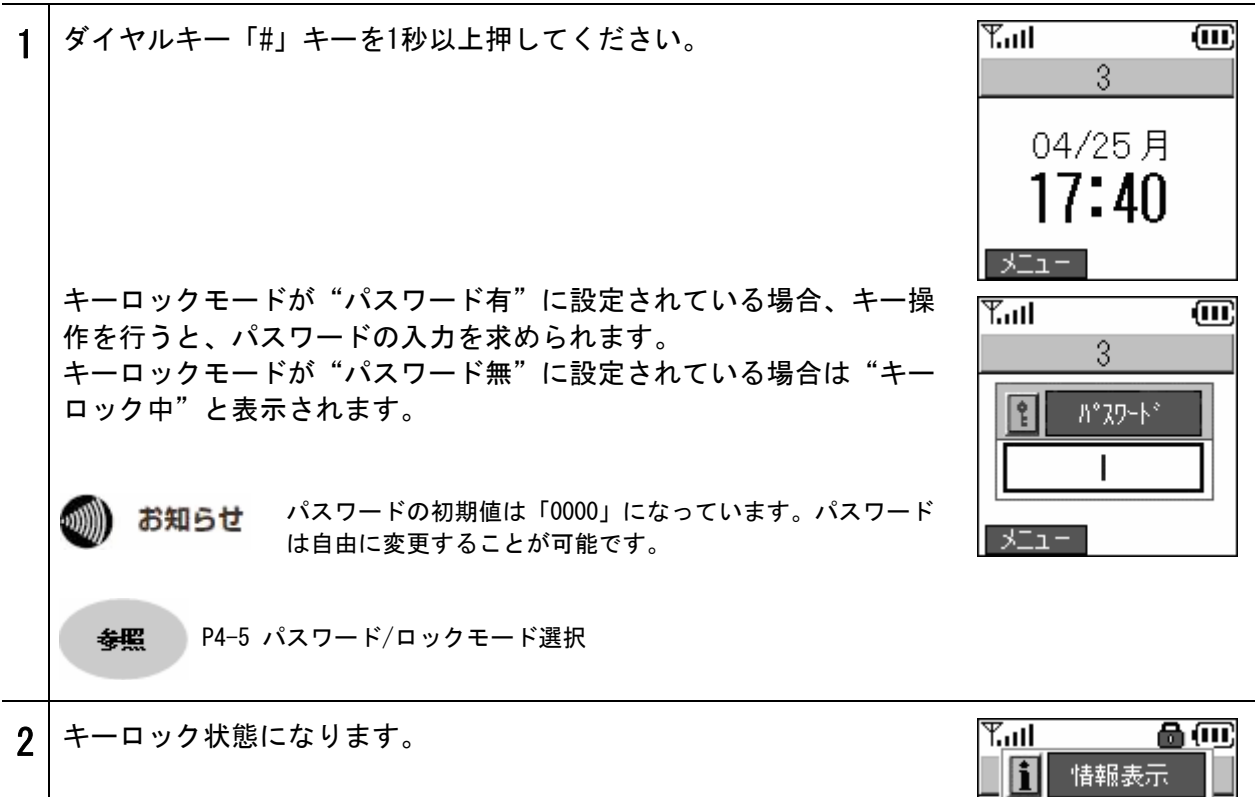

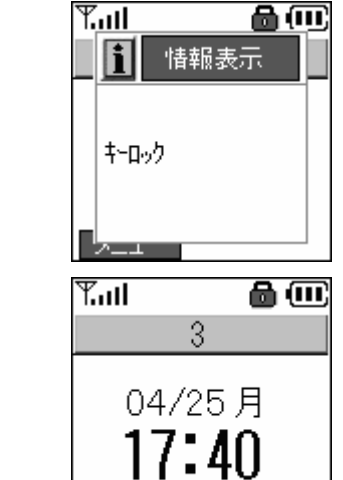

- LIK
### マナーモード・キーロック

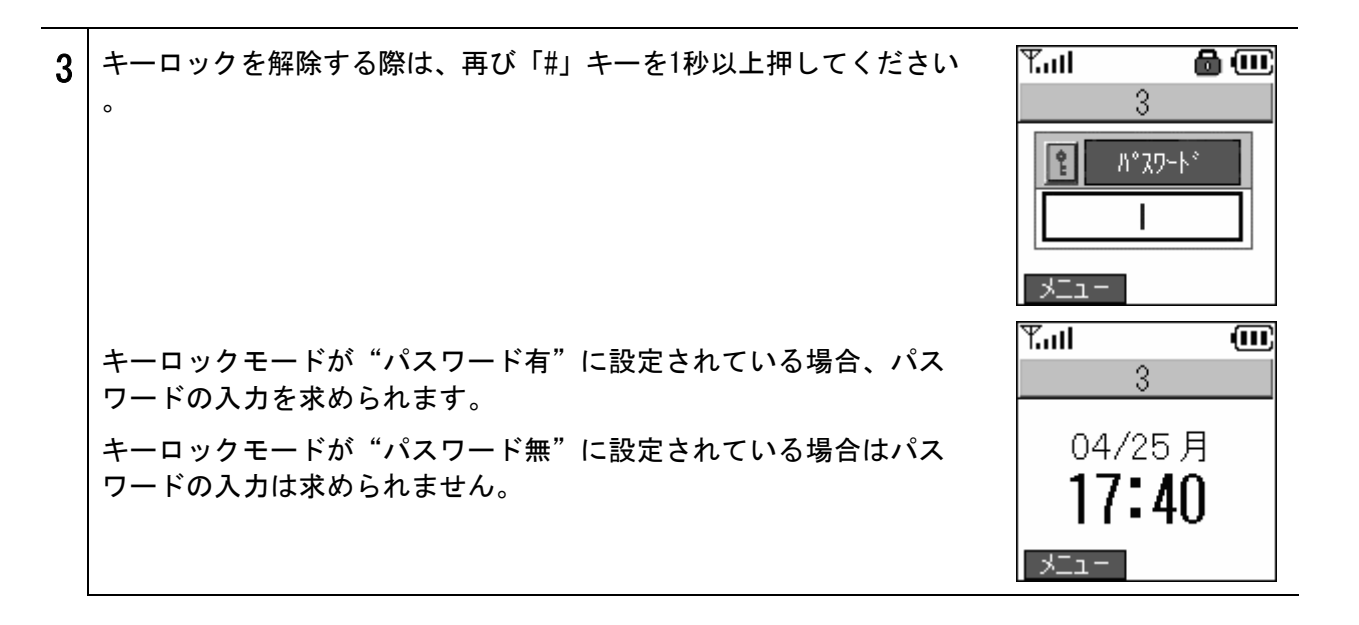

お知らせ キーロックを"パスワード有"で設定中にいずれかのキーを押すと、パスワード入力画面が 表示されます。正しいパスワードを入力するとキーロックが一時的に解除され、ボタン操作 が行えるようになります。ボタン操作終了後は待受け画面に戻り、再びキーロック状態とな ります。(ただし、電話がかかってきた場合は、パスワード入力をすることなく着信音量調 整の操作のみ可能になります。)

キーロックを"パスワード無"で設定中にいずれかのキーを押すと、"キーロック中"と表示されます。(ただし、電話がかかってきた場合は、着信と着信音量調整の操作のみ可能になります。)

◆照 P4-5 パスワード/ロックモード選択

# ネットワークの再接続

ネットワークの再接続を行います。

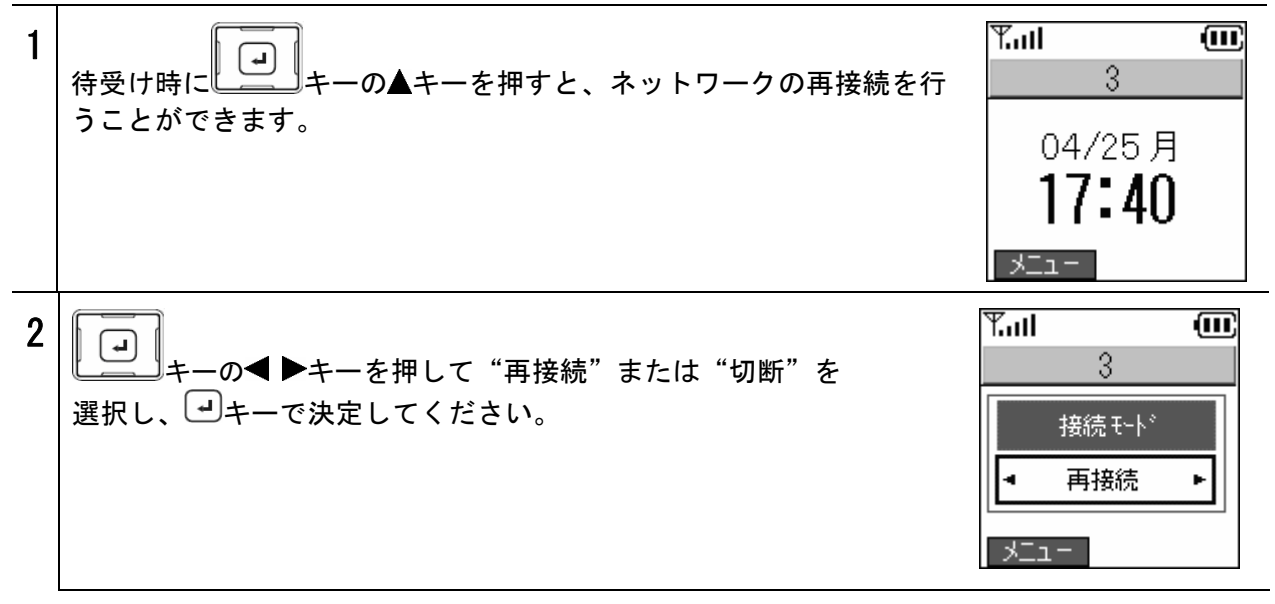

# 5章 お困りのときには

# トラブルや疑問がある場合

| 現象                                                       | 対策                                                                                                    |
|----------------------------------------------------------|----------------------------------------------------------------------------------------------------|
| 起動しない                                                    | 電池 パ ッ ク が放電している可能性があります。電池 パ ッ ク が 放 電<br>すると、起動できず、LEDもつかない状態になります。AC電源アダプタ<br>でしばらく充電を行ってから、もう一度起動させてみてください。                                                              |
|                                                          | 参照:P1-7 充電方法、P2-2 電源ON                                                                                                    |
| キー操作ができない、状態が変わらな                                        | 電池パックを取り外しもう一度装着してみてください。                                                                                                    |
|                                                          | 参照 : P1-6 電池パックの取り付け方法                                                                                                    |
| ディスプレイがほとんど見えない                                          | コントラストを調整してください。                                                                                                    |
|                                                          | 参照:P4-11 コントラスト                                                                                                    |
| ディスプレイ上に縦縞が入る                                            | 長時間使用してない場合、不正に電池パックを取り外した場合にディス<br>プレイ上に縦縞がはいることがあります。電池パックを取り外しもう<br>一度装着してみてください。                                                                                         |
| 通信状況が悪い、通話が突然切れたり<br>する                                  | アクセスポイントが遠すぎる、壁などの障害物により信号が弱まってい<br>る、電波干渉などが考えられます。受信レベルを確認してください。                                                                                                    |
|                                                          | 参照:P1-5 各部の名称と機能■ディスプレイ上のアイコン                                                                                                    |
| 待受け時間が仕様値と異なる                                            | 電池パックの待受け時間は、アクセスポイントの構成や設定内容により<br>異なります。ひかり電話対応機器にてビーコン間隔:100ms/DTIM値:5<br>に設定した場合に、仕様値の待受け時間となることを確認しています。                                                                |
| 熱を持つ                                                     | アクセスポイントの圏外に本商品を放置すると、電力を消費する場合が<br>あります。これにより、若干、本商品が温かくなることがあります。                                                                                                    |
| 通話中や充電中に、本商品が熱を持つ                                        | 通話中や充電中に本商品が温かくなることがありますが、異常ではあり<br>ませんのでそのままご使用ください。                                                                                                    |
| 音量が小さい                                                   | 音量を調整してください。                                                                                                    |
|                                                          | 参照:P4-7 音量調整                                                                                                    |
| 電源を入れ直した際、時刻が初期状態<br>に戻ってしまう                             | 本商品は、電源オフ時に時刻を保持することができませんが、ひかり電<br>話対応機器の時間情報を使用し、自動的に時刻を合わせる機能がありま<br>す。ひかり電話としてお使いいただける状態になりますと、本商品が自<br>動で時刻を合わせます。                                                      |
|                                                          | 参照:P4-9 時計                                                                                                    |
| 電池パックが使用できなくなる                                           | 本商品を1ヶ月以上使用しない場合は、電池パックを本体から取り外し<br>て保管してください。自己放電により電池パックが使用できなくなるこ<br>とがあります。電池パックの保管時は、20℃以下、低湿度で、埃などの<br>少ないクリーンな環境に保管するようにしてください。                                       |
| ひかり電話対応機器に設定した内容と<br>異なる動作を行う                            | ひかり電話対応機器では、ビーコン間隔、DTIMの設定により、パワーセ<br>ーブモードの無線クライアントに対するパケットの送信待ち時間の制御<br>を行います。本商品は、ひかり電話対応機器の設定に基づき動作します<br>が、ビーコン間隔、DTIMの設定値が長く設定された場合でも、最大3秒<br>でパワーセーブモードから復帰するよう動作します。 |
| 通話中、初期設定ツール、WEBサーバ<br>から電話帳データのバックアップ、復<br>元操作を行うと音が途切れる | 通話中、初期設定ツール、WEBサーバから電話帳データのバックアップ、<br>復元操作を行うと音が途切れることがありますが、異常ではありません<br>のでそのままご使用ください。                                                                                     |

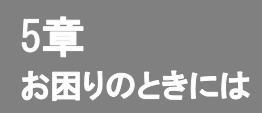

| 現象                         | 対策                                                                                                    |
|----------------------------|----------------------------------------------------------------------------------------------------|
| 話中、相手の声がきこえにくい             | 受話口と耳の位置がずれている、または受話口がシールなどでふさがれ<br>ている可能性があります。受話口を確認してください。<br>参照: P1-4 各部の名称と機能■各部の説明№3                                                                                           |
| ボタン確認音がでない                 | ボタン確認音量がゼロになっているか、またはマナーモードが設定され<br>ている可能性があります。各設定を確認してください。<br>参照:P4-7 音量調整、P4-13 マナーモードの設定/解除                                                                                     |
| 着信音が鳴らない                   | 着番号鳴分け/発番号鳴分けのモードをバイフレータまたはサイレント<br>に設定している、着信音量がゼロになっている、またはマナーモードが<br>設定されている可能性があります。各設定を確認してください。<br>参照:P4-3 ベル/バイブレータ、P4-7 音量調整、<br>P4-13 マナーモードの設定/解除                          |
| 充電ができない<br>(本商品のLEDが点灯しない) | 本商品に電池パックが正しく取り付けられているか、AC電源アダプタの<br>プラグがコンセントにしっかりと差し込まれているか、またはAC電源ア<br>ダプタが本商品または充電器にしっかりと接続されているか確認してく<br>ださい。<br>参照: P1-6 電池パックの取り付け方法                                          |
| 電話がかかってこない                 | 待受け画面に"圏外"が表示されている、または"未接続""未登録"<br>が表示されている場合は着信できません。本商品が圏外にある場合は、<br>ひかり電話対応機器の電波が届く場所へ移動してください。"未接続"<br>"未登録"になっている場合は、設定を確認してください。<br>参照: P1-5 各部の名称と機能■ディスプレイ上のアイコン、P2-10 着信方法 |
| 電話帳データがおかしくなった             | Web設定ツールを使用して、他の人が編集を加えた可能性があります。<br>普段ご利用にならない場合は、WEBサーバを"不使用"に設定しておく<br>ことをお勧めします。<br>参照:詳細取扱説明書P3-16 WEBサーバ                                                                       |

### 商品の保証及び保守サービスのご案内

● 保証について

保証期間(1年)中の故障につきましては、「保証書」の記載にもとづき当社が無償で修理いたしますので、 「保証書」は大切に保管してください。(詳しくは「保証書」の無料修理規定をご覧ください。)

#### ● 保守サービスについて

保証期間後においても、引き続き安心してご利用いただける「定額保守サービス」と、故障修理のつど料 金をいただく「実費保守サービス」があります。

当社では、安心して商品をご利用いただける定額保守サービスをお勧めしています。

#### 保守サービスの種類は

| 定額保守サービス | ●毎月一定の料金をお支払いいただき、故障時には当社が無料で修理を行うサービスです。              |
|----------|--------------------------------------------------------|
| 実費保守サービス | ●修理に要した費用をいただきます。                                      |
|          | (修理費として、お客様宅へお伺いするための費用および修理に要する技術的費用・部品<br>代をいただきます。) |
|          | (故障内容によっては高額になる場合もありますのでご了承ください。)                      |
|          | ●当社のサービス取扱所まで商品をお持ちいただいた場合は、お客様宅へお伺いするための費用が不要になります。   |

使い方でご不明の点がございましたら、下記へお気軽にご相談ください。

■NTT東日本エリア(北海道、東北、関東、甲信越地区)でご利用のお客様

●本商品の取り扱いに関するお問い合わせ

### 000120-710444

※対応時間は9:00~21:00 年末年始12月29日~1月3日は休業とさせていただきます。 ※携帯電話、PHS、0501P電話からご利用の場合03-5667-7200 (ご利用の際には、通話料がかかります)

●故障に関するお問い合わせ

### **ÖÖ**0120–242751

※24時間年中無休 ※故障修理等の対応時間は平日9:00~17:00 土・日・祝日および1月1日~1月3日は休業とさせていただきます。

■NTT西日本エリア(東海、北陸、近畿、中国、四国、九州地区)でご利用のお客様

●本商品の取り扱いに関するお問い合わせ トークニィーナ

### ÖÖ0120–109217

※携帯電話、PHS、0501P電話からのご利用は

東海、北陸、近畿、中国、四国地区 06-6341-5411 (通話料がかかります) 九州地区 092-720-4862 (通話料がかかります) ※対応時間は9:00~21:00

年末年始12月29日~1月3日は休業とさせていただきます。

●故障に関するお問い合わせ

00 0120-248995

※24時間年中無休

電話番号をお間違えならないように、ご注意願います。

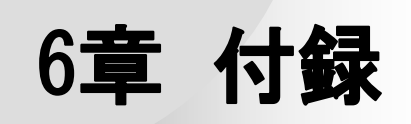

# 文字入力モード

# ダイヤルキー対応表

| ■数字入力モード |  |
|----------|--|
|----------|--|

#### ■英字入力モード(小文字の場合も同様)

| +-                         | 文字割り当て    | +-                      | 文字割り当て      |
|----------------------------|-----------|-------------------------|-------------|
| <b>1</b> あ.@               | 1         | <b>1</b> あ.@            | . (dot) @   |
| 2 to make                  | 2         | 273°ABC                 | A B C       |
| <b>3</b> さDEF              | 3         | <b>3</b> さDEF           | DEF         |
| 472 GHI                    | 4         | <b>4</b> 72.GHI         | GHI         |
| <b>5</b> な」KL              | 5         | <b>5</b> な」KL           | JKL         |
| 6 ItMNO                    | 6         | 6 (±MNO                 | MNO         |
| 7 # PQRS                   | 7         | 7 EPQRS                 | PQRS        |
| <b>8</b> <sup>+</sup> >TUV | 8         | <b>8</b> <sup>4</sup>   | TUV         |
| <b>9</b> GWXYZ             | 9         | <b>9</b> GWXYZ          | W X Y Z     |
| (*°%                       | * . (dot) | <b>*</b> °°%            | * . (dot) - |
| <b>0</b> 7-                | 0         | <b>0</b> <sup>b</sup> - | 空白(ブランク)    |
| (#≞                        | # @       | (#A                     | # @ _       |

#### ■ひらがな入力モード

■カタカナ入力モード

| +-                    | 文字割り当て     | +-             | 文字割り当て          |
|-----------------------|------------|----------------|-----------------|
| 1 <i>a</i> .@         | あいうえおぁぃぅぇぉ | 15.@           | ア イ ウ エ オ ァィゥェォ |
| 2 to MABC             | かきくけこ      | 2 to ABC       | カキクケコ           |
| <b>3</b> さDEF         | さしすせそ      | <b>3</b> さDEF  | サシスセソ           |
| <b>4</b> 72 GHI       | たちつてとっ     | <b>4</b> 7=GHI | タチツテトッ          |
| <b>5</b> な」KL         | なにぬねの      | <b>5</b> な」KL  | ナニヌネノ           |
| 6 tamno               | はひふへほ      | 6 tamno        | ハヒフヘホ           |
| <b>7</b> まPQRS        | まみむめも      | 7 # PQRS       | マミムメモ           |
| <b>8</b> <sup>4</sup> | やゆよゃゆょ     | 847IUV         | ヤ ユ ヨ ャュョ       |
| <b>9</b> GWXYZ        | らりるれろ      | <b>9</b> GWXYZ | ラリルレロ           |
| (*°°%)                | 濁点切替え      | (*°%)          | 濁点切替え           |
| <b>0</b> わ-           | わをんーゎ      | <b>0</b> わ-    | ヮ ヲ ン ー         |
| (#A)                  |            | (#≞            |                 |

# 文字入力モード

文字の入力方法

| 1 | 入力画面で、<br>しキーを使用して入力モード(ひらがな、カタカナ、<br>英大文字/英小文字/記号/数字)を切り替えます。<br>入力する項目によって、切り替わるモードは異なります。 | <ul> <li>新規登録 17:40</li> <li>名前</li> <li>17:40</li> <li>高みか</li> <li>あ</li> </ul>                     |
|---|----------------------------------------------------------------------------------------------|----------------------------------------------------------------------------------------------------|
| 2 | 記号を選択した場合、ダイヤルキーを使用して記号の種類を選択して<br>ください。<br>ダイヤルキーで記号を選択してください。                              | <ul> <li>新規登録 17:40</li> <li>名前</li> <li>名前</li> <li>第みか</li> <li>読みか</li> <li>あ ア A a 記 1</li> </ul> |
|   | あ知らせ   ます。(全16ページ)                                                                           | 記号[1/16] ▲▼<br>1 + 2 - 3 /<br>4 * 5 = 6 .<br>7 , 8 ! 9 ?                                              |
|   | ごキーを押して記号を決定してくたさい。<br>選択した記号が入力されます。                                                        | 記号[1/16] ▲▼<br>1 + 2 - 3 /<br>4 * 5 = 6 .<br>7 , 8 ! 9 ?<br>=                                         |
|   |                                                                                              | <ul> <li>新規登録 17:40</li> <li>名前</li> <li>=</li> <li>読みけ</li> <li>あ</li> </ul>                         |

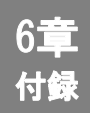

# 文字入力モード

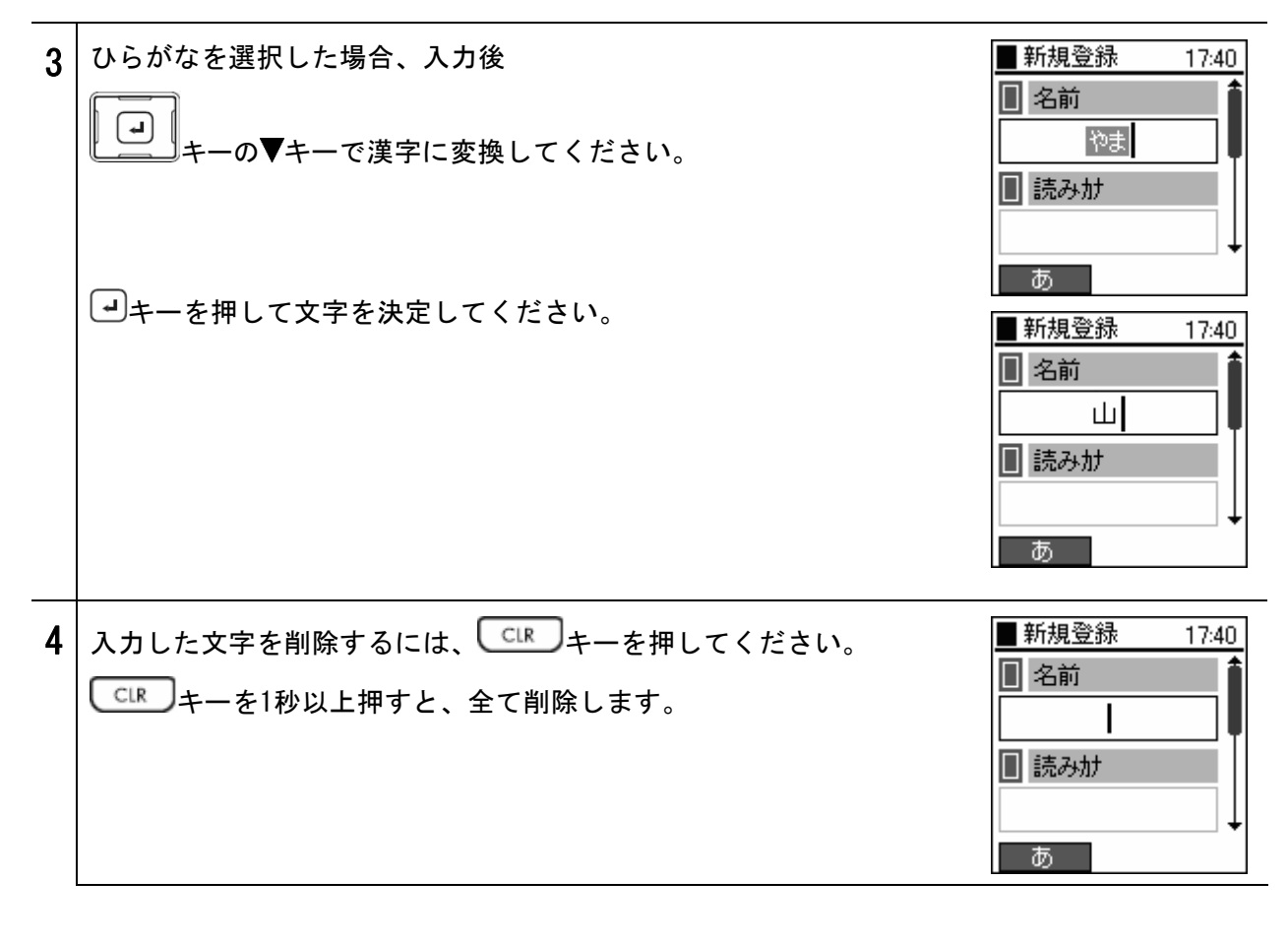

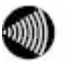

お知らせ 本製品の日本語変換には、オムロンソフトウェア株式会社の日本語変換ソフト「ミニWnn」を 使用しています。

# USBドライバのインストール

e ()

6章 付録

お知らせ Windows® XP SP2の場合は、付属の「セットアップガイド」の「手順5」をご参照ください。

### Windows® XP SP1 の場合

本商品の電源を入れ、本商品と、「ひかりパーソナルフォン 初期設定ツール」をインストールした パソコンを付属のUSBケーブルで接続してください。

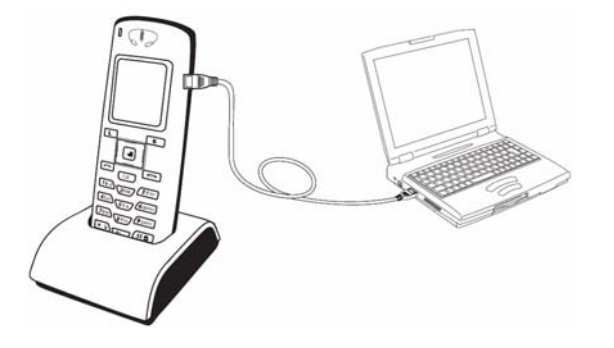

本商品をパソコンと接続すると、「新しいハードウェアの検出ウィザード」が開始します。

インストール方法の選択画面が表示されるので、「一覧または特定の場所からインストールする」を 選択し、「次へ」をクリックしてください。

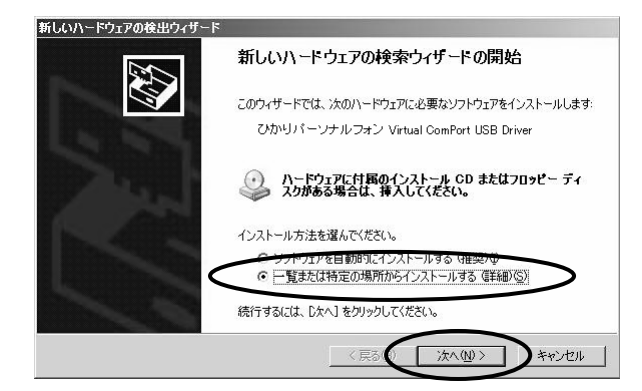

検索とインストールのオプションの選択画面が表示されるので、「検索しないで、インストールする ドライバを選択する」を選択し、「次へ」をクリックしてください。

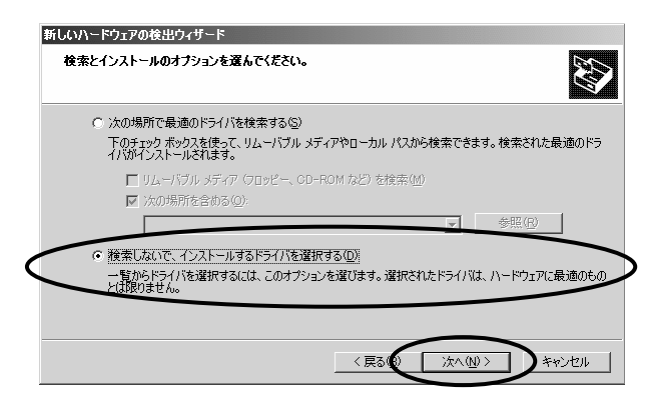

インストールするドライバの選択画面が表示されるので、画面に「ひかりパーソナルフォン Virtual ComPort USB Driver」が表示されていることを確認し、「次へ」をクリックしてください。

| 新しいハードウェアの検出ウィザード                                                           |                |
|-----------------------------------------------------------------------------|----------------|
| このハードウェアのためにインストールするデバイス ドライバを選択してください。                                     |                |
| ハードウェア デバイスの製造元とモデルを選択して じたへ】をクリックしてください。<br>イスクがある場合は、ビディスク使用」をグリックしてください。 | インストールするドライバのデ |
| ✓ 互換性のあるハードウェアを表示(◎)<br>モデル                                                 |                |
| のかりパーソナルフォン Virtual ComPort USB Driver                                      | >              |
|                                                                             |                |
| このドライバはデジタル署名されていません。     ドライバの署名が重要な理由                                     | ディスク使用(出)      |
|                                                                             | >>>++>セル       |

警告メッセージが表示されます。「続行」をクリックしてください。

| ハードウェブ | <b>?のインストール</b>                                                                                                    |
|--------|----------------------------------------------------------------------------------------------------|
|        | このハードウェア・<br>ひかりパーソナルフォン Virtual ComPort USB Driver<br>を使用するためにインストールしようとしているソフトウェアは、Windows XP との<br>互換性を検護する Windows ロゴ ラストに合格していません。<br>くのアートの主要であるない。<br>・<br>・<br>・<br>・<br>・<br>・<br>・<br>・<br>・<br>・<br>・<br>・<br>・ |
|        | 统行© 第7215-7107年上571                                                                                                    |

ドライバのインストールを実行します。下の画面が表示されましたら、インストールは完了します。 「完了」をクリックし、「新しいハードウェアの検出ウィザード」を終了してください。

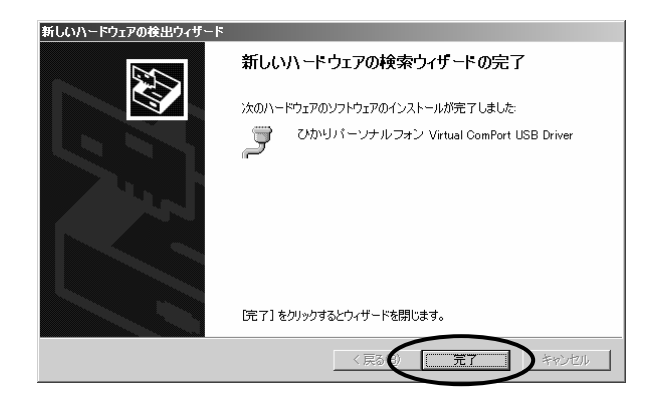

# USBドライバのインストール

### Windows₀ 2000 SP4 の場合

本商品の電源を入れ、本商品と、「ひかりパーソナルフォン 初期設定ツール」をインストールした パソコンを付属のUSBケーブルで接続してください。

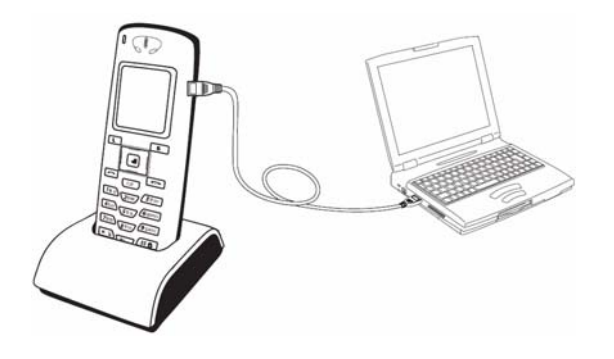

本商品をパソコンと接続すると、自動的にUSBドライバのインストールが開始します。

| 新しいハート   | ドウェアが見つかりました |
|----------|--------------|
| <b>S</b> | ドライバを検索中     |
|          |              |
| 新しいハート   | *ウェアが見つかりました |
| Ţ        | USB Device   |
| お待ちくだ    | 80           |

下の画面が表示されましたら、インストールは完了します。「完了」をクリックし、「新しいハード ウェアの検出ウィザード」を終了してください。

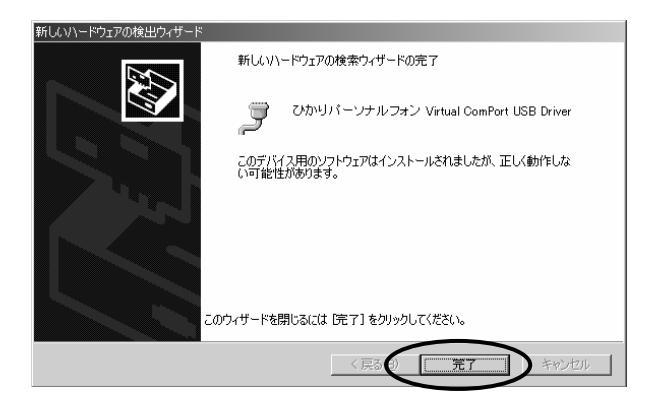

| No. |        | 項目       |                                       | 仕様                  |
|-----|--------|----------|---------------------------------------|---------------------|
| 1   | 本体     | 寸法       | 約43(W) mm × 130(H) mm × 20(D) mm      |                     |
|     |        | 質量       | 102g (*                               | 電池パック含む)            |
|     |        | インターフェイス | USBコネクタ                               | (1.1 / 2.0対応) × 1   |
|     |        | 使用環境     | 温度:5~                                 | 40℃ 湿度:10~90%       |
| 2   | 無線     | 準拠規格     |                                       | IEEE802. 11b        |
|     |        | 伝送方式     |                                       | DSSS                |
|     |        | 周波数帯域    | 2.4GHz帯(24                            | 00~2497MHz) /1~14ch |
|     |        | 出力電力     | 10mW/MHz以下<br>11/5.5/2/1 Mbit/s       |                     |
|     |        | データレート   |                                       |                     |
| 3   | ソフトウェア | 音声符号化    | ITU-T G. 711                          |                     |
|     |        | 無線セキュリティ | SSID WEP(64/128bit)<br>WPA-PSK (TKIP) |                     |
| 4   | 電池     | 電池パック    | 容量                                    | 3.7V 1300mAh        |
|     |        |          | 通話時間                                  | 約3時間 *1             |
|     |        |          | 待受け時間                                 | 約55時間 *1            |
|     |        |          | 充電時間                                  | 約3時間                |

\*1 通話時間、待受け時間は、充電状態、気温や電波状態などの環境条件、機能の設定などにより変動します。

※ 外観・仕様は予告なしに変更することがあります。

# 用語集

| LAN (Local Area      | ローカル・エリア・ネットワークの略称です。小規模なコンピュータネットワークの                                                                                              |
|----------------------|----------------------------------------------------------------------------------------------------|
| Network)             | ことです。                                                                                                    |
| ビーコン                 | 無線 LAN クライアント機器の接続を容易にするため、アクセスポイントから定期的<br>に流れるパケットです。                                                                             |
| パワーセーブモード            | 無線クライアントの動作モードには、パワーセーブモードとアクティブモードの2種<br>類があります。<br>パワーセーブモードは間欠的に仮眠状態となり電力を節約することができるモード<br>です。アクティブモードは、送受信回路に常に電源が供給されているモードです。 |
| DTIM                 | パワーセーブモードの無線クライアントに対して、パケットが送信待ちであることを                                                                                              |
| ( Delivery Traffic   | 伝えるメッセージのことです。例えば"2"と設定すると、DTIMが含まれた                                                                                                |
| Indication Message ) | ビーコンと含まれていないビーコンが交互にアクセスポイントから送信されます。                                                                                               |

# 索引

### あ

| 音量調整 | <br>-7 |
|------|--------|
|      |        |

### か

| 管理者パスワード          | 1–10    |
|-------------------|---------|
| キーロックモード4-6, 4-14 | 4, 4–15 |
| 着番号鳴分け            | 4–3     |
| キャッチホン            | 2–16    |
| グループ管理            | 3–11    |

# t

# た

| 短縮番号    | 2–   | 8, 2–9,  | 3-4, 3-6,  | 3-8, 3-10  |
|---------|------|----------|------------|------------|
| 着信音量    |      |          |            | 4–7        |
| 着信方法    |      |          |            | 2–10       |
| 着信履歴    | 2–4, | 2-6, 2-  | -7, 2–11,  | 2-12, 4-12 |
| 着番号鳴分け  |      |          |            | 4–3, 4–4   |
| 通話履歴    | 2–4, | 2–11, 2- | -12, 2–13, | 2-14, 3-7  |
| 転送      |      |          | 2–17,      | 2-18, 2-19 |
| 時計の表示形式 |      |          |            | 4–10       |

# な

| 内線番号                     | 2–3,  | 2-10 |
|--------------------------|-------|------|
| <b>ナンバー・</b> ディスプレイ2-10, | 2-11, | 4–4  |

# lt

| バージョンアップ                             |
|--------------------------------------|
| 発信                                   |
| 発信者番号 2-5                            |
| 発信モード 2-6, 2-7                       |
| 発信履歴 2-4, 2-6, 2-7, 2-11, 2-12, 4-12 |
| 発番号鳴分け 4-3, 4-4                      |
| 番号通知 2-5                             |
| 非通知 2-5, 2-6                         |
| ベル/バイブレータ 4-3, 4-4                   |
| ボタン確認音量 4-7                          |
| 保留 2-15, 2-16, 2-17                  |

# ŧ

| マナーモード  | 4-13  |
|---------|-------|
| 無線LAN   | 1-2   |
| 文字入力モード | . 6–2 |

### や

| ユーザデータ削除 |  | <br> |  |  |  | <br>  |    |    |      | 4-  | 12 |
|----------|--|------|--|--|--|-------|----|----|------|-----|----|
| USBケーブル  |  | <br> |  |  |  | <br>1 | -4 | l, | 1-6, | , 1 | -8 |

# Б

| リダイヤル |  | 2-4 |
|-------|--|-----|
|-------|--|-----|

注 意 本商品は、外国為替および外国貿易法が定める規制貨物に該当いたします。 本商品は、国内でのご利用を前提としたものでありますので、日本国外へ持ち出す場合は、同法に基づ く輸出許可等必要な手続きをお取りください。 NOTICE This product, which is intended for use in Japan, is a controlled product regulated under the Japanese Foreign Exchange and Foreign Trade Law. When you plan to export or take this product out of Japan, please obtain a permission, as required by the Law and related regulations, from the Japanese Government.

当社ホームページでは、各種商品の最新の情報やバージョンアップサービスなどを提供しています。本商品を最適にご利用いただくために、定期的にご覧いただくことをお勧めします。

当社ホームページ: 【NTT東日本】http://www.east-plus.com/

【NTT西日本】http://www.ntt-west.co.jp/kiki/

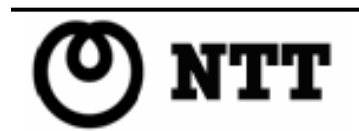